# Laplanda

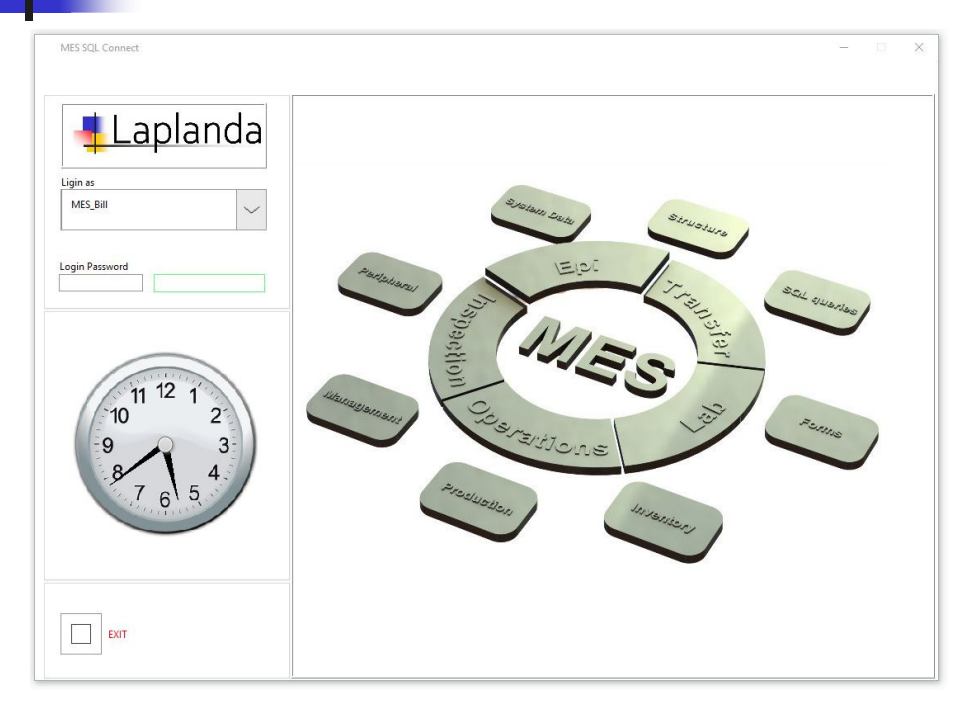

### www.laplanda.com

GUI and Guide of Manufacturing Execution System (MES) with SQL (Structured Query Language) BD (Database) Connectivity

<u>Query</u>

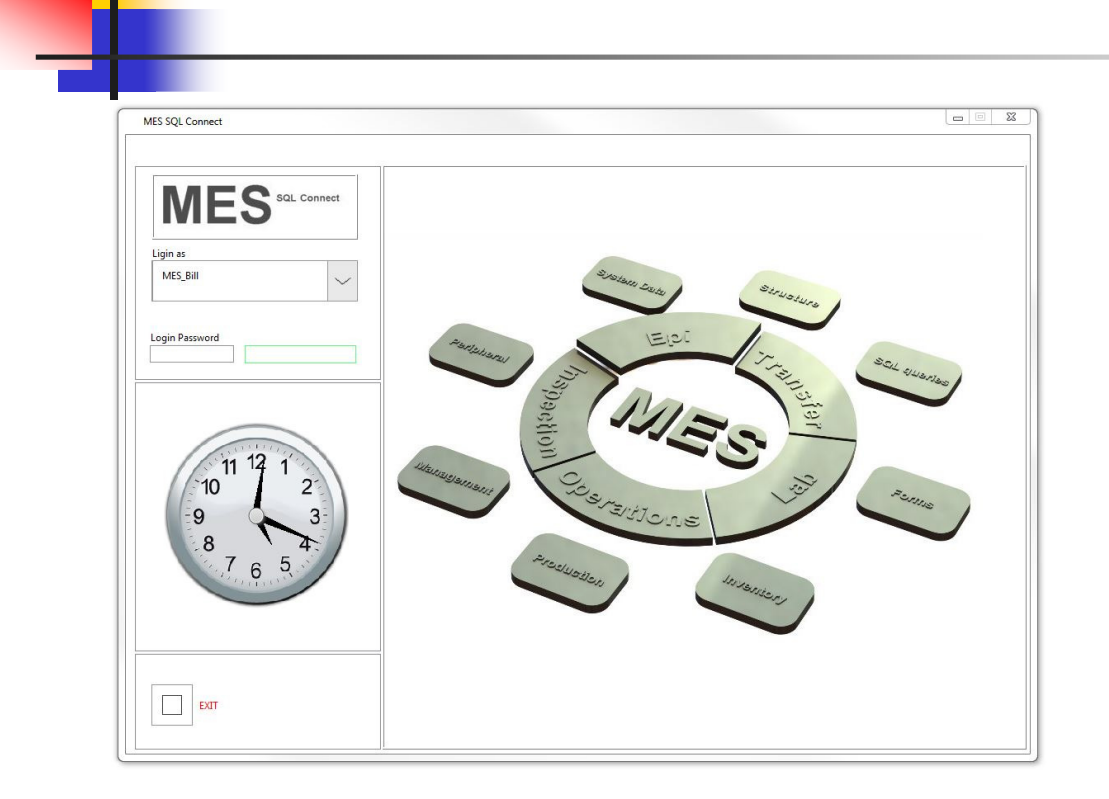

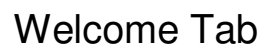

| Login        |        |         |           |       |        |   |      |       |   |  |       |
|--------------|--------|---------|-----------|-------|--------|---|------|-------|---|--|-------|
|              | Work   | Task    | Operation | ns    |        |   |      |       |   |  |       |
| 845          | -0 501 | Connect | DB Fund   | tions |        |   |      |       |   |  |       |
| IVIE         | 23     | Connect |           |       | $\sim$ | 8 |      |       |   |  |       |
|              |        |         |           |       |        |   |      |       |   |  |       |
| Nork Options |        |         |           |       |        |   |      |       |   |  |       |
| DB Query     |        | $\sim$  |           |       |        |   |      |       |   |  |       |
|              |        |         |           |       |        |   |      |       |   |  |       |
|              |        |         |           |       |        |   |      |       |   |  |       |
|              |        |         |           |       |        |   |      |       |   |  |       |
|              |        |         |           |       |        |   |      |       |   |  |       |
|              |        |         |           |       |        |   |      |       |   |  | ļ     |
| -            |        |         |           |       |        |   | -    | <br>_ | - |  | <br>╉ |
|              |        |         |           |       |        |   |      |       |   |  | 1     |
| -            |        |         |           |       |        |   |      |       |   |  | +     |
|              |        |         | _         |       |        |   |      |       |   |  | t     |
|              |        | 1       | -         |       |        |   |      |       |   |  | <br>+ |
|              |        |         | -         |       | <br>_  |   | <br> | <br>  | - |  | +     |
|              |        |         |           |       |        |   |      |       |   |  |       |
|              |        |         |           |       |        |   | _    |       |   |  |       |
|              |        |         |           |       |        |   |      |       |   |  |       |
|              |        |         |           |       |        |   |      |       |   |  |       |
|              |        |         |           |       |        |   |      |       |   |  |       |

#### Work: Working Options: DB Query

"DB Query" Tab options: •Table Create New

- •Table Append Existing
- •Table Delete
- •Table Cell Reduction
- •Table Row Delete

This Tab is cooperating with all Database Tables. ATTENTION: To prevent unwanted Table data change exclude Users from using this Tab.

Continue...

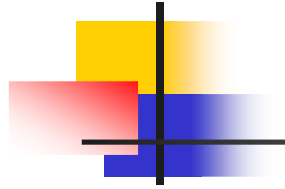

| MES SQL Conne | t     |         |                              |        |              |                      |     |           |            |     |   | -         | - 10       | ×     |
|---------------|-------|---------|------------------------------|--------|--------------|----------------------|-----|-----------|------------|-----|---|-----------|------------|-------|
| Login         | Work  | Task    | Operations                   |        |              |                      |     |           |            |     |   |           |            |       |
| ME            | S SOL | Connect | DB Functions<br>Table Create | New    |              | ~                    |     |           |            |     |   |           |            |       |
| Work Options  |       |         |                              |        |              |                      |     |           |            |     |   |           |            |       |
| DB Query      |       | $\sim$  |                              |        |              |                      |     |           |            |     |   |           |            |       |
|               |       |         |                              |        |              |                      |     |           |            |     |   |           |            |       |
|               |       |         |                              |        |              |                      |     |           |            |     |   |           |            |       |
|               |       |         |                              |        |              | 3                    | × — | 10        |            |     | 2 |           |            |       |
|               |       |         |                              |        | Table Name ' | " reserved           |     |           |            |     |   |           | <u> </u>   |       |
|               |       |         |                              |        | OK           |                      |     |           |            |     |   |           |            |       |
| -             |       |         | -                            |        |              |                      |     |           |            |     | - |           |            | _     |
|               |       |         |                              |        | ,            |                      |     |           |            |     | 2 |           |            | _     |
|               |       |         |                              |        |              |                      |     |           |            |     |   |           |            |       |
| -             |       |         |                              | -      |              | _                    |     |           |            |     |   |           |            |       |
|               |       |         |                              |        |              |                      |     |           |            |     |   |           |            |       |
|               |       |         |                              | -      | -            | _                    |     |           |            |     |   |           |            |       |
|               |       | 1 1     |                              |        |              |                      |     |           | I, (       | 1   | 1 |           |            |       |
|               |       |         | 1                            |        |              |                      |     |           | <br>       |     |   |           |            |       |
| EXIT          |       |         | Refresh Table                | Search | Table Col    | umn to Sort<br>umber | num | Rows<br>0 | Colum<br>0 | nns |   | Header Co | olor Cells | Color |
|               |       |         |                              |        |              |                      |     |           |            |     |   |           |            |       |

NOTE: New Table Name is testing on MS Access Reserved words and special characters not allowed in Table Name. NOTE: The spaces are automatically excluded from the Table Name.

Continue...

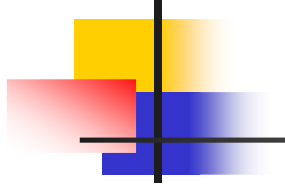

| MES SQL Connect | t     |              |                                                                                                    |                                                                         |                                                                                                    |             |             | - 🗆 🗙                                                             | i. |
|-----------------|-------|--------------|----------------------------------------------------------------------------------------------------|-------------------------------------------------------------------------|----------------------------------------------------------------------------------------------------|-------------|-------------|-------------------------------------------------------------------|----|
| Login           | Work  | Task         | Operations                                                                                         |                                                                         |                                                                                                    |             |             |                                                                   |    |
| ME              | S SQL | Connect      | DB Functions<br>Table Create New                                                                   | × ~                                                                     | DB Table N<br>NewTable                                                                                                    | ame         |             | Send Query                                                        |    |
| Work Options    |       |              | Table Cluster                                                                                      | 1                                                                       | -11                                                                                                    | -1          | AL.         |                                                                   |    |
| DB Query        |       | $\checkmark$ | Column Name<br>ColumnNo1<br>Data Type Size<br>Size<br>Size<br>Size<br>Size<br>Size<br>Size<br>Size | Column Name<br>Column#2<br>Data Type<br>Size<br>Column#2<br>allow null? | Column Name<br>ColumnNo3<br>Data Type Size<br>Single (SGL)<br>Column Size<br>Single (SGL)<br>Column Size<br>Single (SGL)<br>Column Name | Column Name | Column Name | Column Name<br>Data Type Size<br>\$[String \$][200<br>allow null? |    |
|                 |       |              |                                                                                                    |                                                                         |                                                                                                    |             |             |                                                                   |    |
| < Table         |       |              | Refresh Table Sear                                                                                 | rch Table Colur                                                         | nn to Sort num<br>mber 🛛                                                                                                    | Rows Co     | olumns      | Header Color Cells Color                                          | ~  |

NOTE: Pay attention to every parameter of the cells in Cluster. NOTE: If an error is found the Dialog with explanation of the error and suggestion will be popped up. Send Query.

Continue...

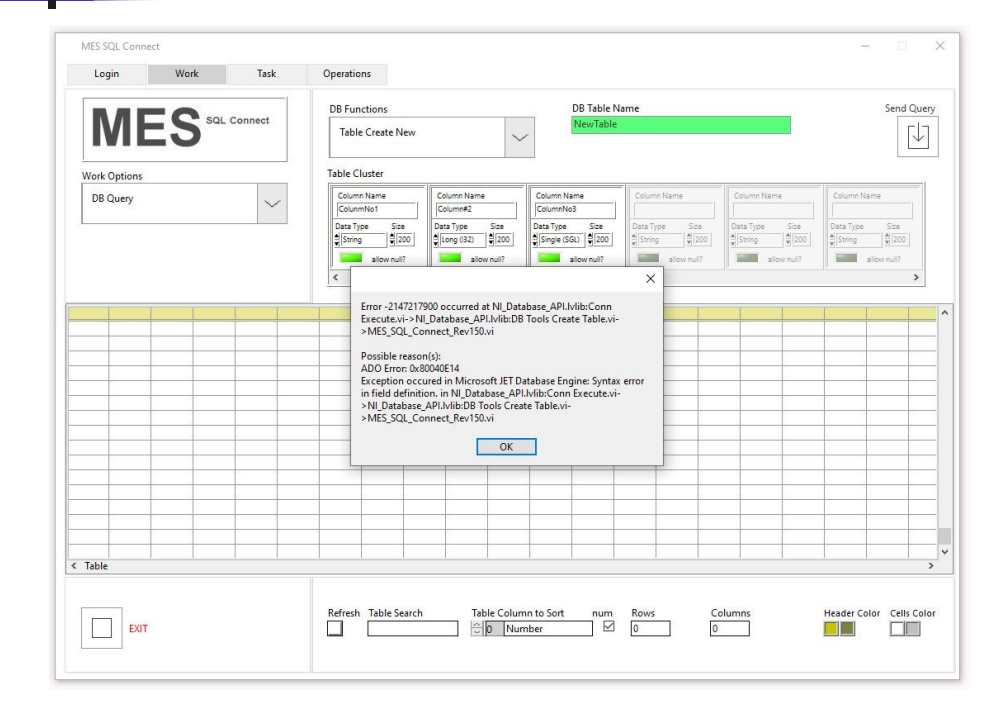

DIALOG: Error detected. The special character is found in column name that is not allowed. Change "#" and continue.

Continue...

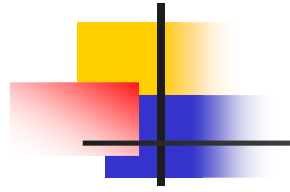

| MES SQL Conne | ect           |         |                   | - 0                                                                                                    |
|---------------|---------------|---------|-------------------|----------------------------------------------------------------------------------------------------|
| Login         | Work          | Task    | Operations        |                                                                                                    |
|               | -0            |         | DB Functions      | DB Table Name Send Que                                                                                                    |
| IVIE          | <b>15</b> sul | Connect | Table Create Ne   | w VewTable                                                                                                    |
| Work Options  |               |         | Table Cluster     |                                                                                                    |
| DB Query      |               | $\sim$  | Column Name       | Column Name Column Name ColumN Name ColumN Name ColumN Name ColumN Name ColumN Name ColumN |
| -             |               |         | Data Type Size    | Destinitive         Destripe         Size         Destripe         Size <thdestrip< th=""> <thdes< td=""></thdes<></thdestrip<>                                                                                                    |
|               |               |         | allow null?       | Silva wolle Silva wolle                                                                                                    |
|               |               |         | <                 |                                                                                                    |
|               |               |         |                   | Table "NewTable" created                                                                                                    |
|               |               |         |                   |                                                                                                    |
|               |               |         |                   |                                                                                                    |
| ſable         |               |         |                   |                                                                                                    |
| EXIT          |               |         | Refresh Table Sea | rch Table Column to Sort num Rows Columns Header Color Cells Co<br>0 0 0 0 0 0 0 0 0 0 0 0 0 0 0 0 0 0 0                                                                                                     |

DIALOG: Table "NewTable" created.

Continue...

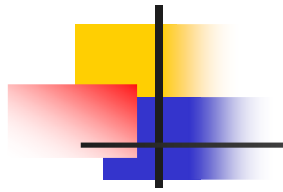

| Login       | Work   | Task    | Operations        |                 |                          |                |                |                       |
|-------------|--------|---------|-------------------|-----------------|--------------------------|----------------|----------------|-----------------------|
|             |        |         | DB Functions      |                 | DB Table N               | ame            |                |                       |
| ME          | ES SQL | Connect | Table Create New  | ~               | NewTable                 |                |                |                       |
| ork Options |        |         | Table Cluster     |                 |                          |                |                |                       |
| DB Query    |        | $\sim$  | Column Name       | Column Name     | Column Name              | Column Name    | Column Name    | Column Name           |
|             |        |         | Data Type Size    | Data Type Size  | Data Type Size           | Data Type Site | Data Type Size | Data Type Size        |
|             |        |         | allow null?       | allow null?     | allow null?              | allow null?    | allow null?    | allow null?           |
|             |        |         |                   |                 |                          |                |                |                       |
|             |        |         |                   |                 |                          |                |                |                       |
| able        |        |         |                   |                 |                          |                |                |                       |
| EXIT        |        |         | Refresh Table Sea | rch Table Colun | nn to Sort num<br>nber 🛛 | Rows Cr        | olumns         | Header Color Cells Co |

Table "NewTable" created.

Continue...

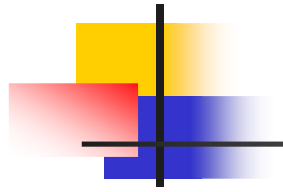

| VIES SQL Connect | Work           | Task    | Operations               | - 0                                                                                                    |
|------------------|----------------|---------|--------------------------|----------------------------------------------------------------------------------------------------|
|                  |                | Connect | DB Functions             | DB Table Select Send                                                                                                    |
|                  |                |         | Table Append Ex          | ing VewTable V                                                                                                    |
| Work Options     |                |         | Table Cluster            |                                                                                                    |
| DB Query         |                | $\sim$  | Column Name<br>ColumnNo1 | Column Name Column Name ColumN Name ColumN Name ColumN Name ColumN Name ColumN Name ColumN Name ColumN Name ColumN Name ColumN Name ColumN Name ColumN Name ColumN Name ColumN |
|                  |                |         | Data Type Size           | Data Type         Size         Data Type         Size         Size         Data Type         Size                                                                                                    |
|                  |                |         | slow nul?                | Stow rul?                                                                                                    |
| lumnNo1   Colun  | nnNo2   Columi | nNo3    |                          |                                                                                                    |
|                  |                |         |                          |                                                                                                    |
|                  |                | _       |                          |                                                                                                    |
|                  |                |         |                          |                                                                                                    |
|                  |                |         |                          |                                                                                                    |
|                  |                |         |                          |                                                                                                    |
|                  |                |         |                          |                                                                                                    |
|                  |                |         |                          |                                                                                                    |
| umnNo1   Colun   | nnNo2 Columi   | nNo3    |                          |                                                                                                    |
|                  |                |         |                          |                                                                                                    |
| Table Insert     |                |         |                          |                                                                                                    |
|                  |                |         |                          |                                                                                                    |
|                  |                |         | Refresh Table Sear       | n Table Column to Sort num Rows Columns Header Color Cell                                                                                                    |
|                  |                |         |                          | 0 Number 0 0                                                                                                    |
| EXIT             |                |         |                          |                                                                                                    |

#### Work: Working Options: DB Query DB Functions: Table Append Existing DB Table Select: NewTable

Table "NewTable" is ready to be appended. Send Query.

Continue...

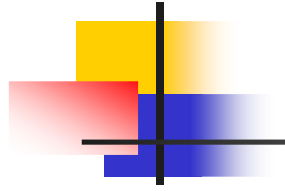

| MES SQL Conne                   | ect                 |           |                                                                            |                                                                                                    | - 🗆 X                                                      |
|---------------------------------|---------------------|-----------|----------------------------------------------------------------------------|----------------------------------------------------------------------------------------------------|------------------------------------------------------------|
| Login                           | Work                | Task      | Operations                                                                 |                                                                                                    |                                                            |
| ME                              | ES ⁵°               | L Connect | DB Functions<br>Table Append E                                             | DB Table Select           xisting         VewTable         VewTable                                                                                                    | Send Query                                                 |
| Work Options                    |                     |           | Table Cluster                                                              |                                                                                                    |                                                            |
| DB Query                        |                     | ~         | Column Name<br>ColumnNo1<br>Data Type Size<br>String di Eoor<br>allow nul? | Courne Name         Courne Name         Courne Name | olumin Name<br>Inte Type Size<br>String 200<br>allow null? |
| ColumnNo1 Col                   | umnNo2 Colur        | nnNo3     | Error<br>The "VAL                                                          | LUES' array must be the same size as "Columns" array!                                                                                                    |                                                            |
| ColumnNo1   Col<br>asdfsd   356 | umnNo2 Colur<br>354 | nnNo3     |                                                                            |                                                                                                    |                                                            |
| Table Insert     Table     EXIT |                     |           | Refresh Table Sea                                                          | исћ Table Column to Sort num Rows Columns Hea<br>D D D D D D D D D D D D D D D D D D D                                                                                                     | ader Color Cells Color                                     |

#### Work: Working Options: DB Query DB Functions: Table Append Existing DB Table Select: NewTable

DIALOG: Error. Explanation. Correct and continue.

Continue...

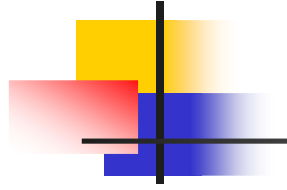

| Login       Work       Task       Operations         Work Options       DB Functions       DB Table Select       Send Query         Work Options       Table Append Existing       Image: Send Query       Table Cluster       Image: Send Query         DB Query       Table Cluster       Image: Send Query       Image: Send Query                                                                                                    | MES SQL Connec   | t               |        |                          |                                                 |                   |                    |                                                | - 🗆 ×                                |
|----------------------------------------------------------------------------------------------------|------------------|-----------------|--------|--------------------------|-------------------------------------------------|-------------------|--------------------|------------------------------------------------|--------------------------------------|
| B       B       Exercicies       Del bales delet       Send Query         Work Options       Del Query       Del Cuery       Del market       Column Name       Del market       Del market       Del ma                                                                                                    | Login            | Work            | Task   | Operations               |                                                 |                   |                    |                                                |                                      |
| Table Append Existing       New Table         Work Options       Table Cluster         DB Query       Column Name       Column Name <t< th=""><th>ЛЛС</th><th></th><th>onnect</th><th>DB Functions</th><th></th><th></th><th>DB Table Select</th><th></th><th>Send Query</th></t<>                                                                                                    | ЛЛС              |                 | onnect | DB Functions             |                                                 |                   | DB Table Select    |                                                | Send Query                           |
| Work Options       Table Cluster         DB Query       Image: State State                                                                                                    |                  | 3               |        | Table Appen              | d Existing                                      | $\sim$            | NewTable           | $\sim$                                         | $[ \downarrow ]$                     |
| B Query       Genom Name       Genom Name                                                                                                    | Work Options     |                 |        | Table Cluster            |                                                 |                   |                    |                                                |                                      |
| able Type       Step       Des Type       Step       Des Type       Step       Des Type       Step       Step <t< td=""><td>DB Query</td><td></td><td><math>\sim</math></td><td>Column Name<br/>ColumnNo1</td><td>Column Name<br/>ColumnNo2</td><td>Column</td><td>Name Column Nam</td><td></td><td>Column Name</td></t<>                                                                                                    | DB Query         |                 | $\sim$ | Column Name<br>ColumnNo1 | Column Name<br>ColumnNo2                        | Column            | Name Column Nam    |                                                | Column Name                          |
| elumnhol     ColumnNo2     ColumnNo2     ColumnNo2     Fmor -2147217913 occurred at NI Database APILMbit/Cone<br>Execute-in- MR5 SQL Connect, Rev150.vi       Possible reason(s)     Possible reason(s)     Possible reason(s)       Possible reason(s)     Possible reason(s)       Possible reason(s)     Possible reaso                                                                                                    |                  |                 |        | Data Type                | Ize Data Type                                   | Size Data Typ     | e Size Data Type   | Size Data Type Size<br> d 200  4 String  d 200 | Data Type Size<br>Al String (\$1200) |
| elumnNo1 ColumnNo2 ColumnNo2 ColumnNo2 ColumnNo3 Feder Color Cells Color<br>advantNo1 ColumnNo2 ColumnNo2 ColumnNo3 ColumnS Feder Sol Sol Sol Sol Sol Sol Sol Sol Sol Sol                                                                                                    |                  |                 |        | alowr                    | ul?                                             |                   | allow null?        | ow ruli?                                       | allow null?                          |
| elumnNot ColumnNo2 ColumnNo2 For -2147217913 occurred at NL Database APIL/Mit: Com<br>Execute wi->MES_SQL_Connect, Rev150.vi<br>POSible reason(s):<br>ADD Error: 080040027<br>Exception occured in Microsoft JET Database Engine: Data<br>Exception occured in Microsoft JET Database Engine: Data<br>Exception occured in Microsoft JET Database Engine: Data<br>United in Microsoft JET Database Engine: Data<br>Exception occured in Microsoft JET Database Engine: Data<br>United in Microsoft JET Database Engine: Data<br>United in Microsoft JET Database Engine: Database Engine: Database Engine: Database Engine: |                  |                 |        | <                        |                                                 |                   | ×                  |                                                | >                                    |
|                                                                                                    | ColumnNo1   Colu | mnNo2   ColumnN | 103    | Error                    | -2147217913 occurred                            | at NI_Database_   | API.Ivlib:Conn     |                                                |                                      |
| StormAtes Columnities Columnities Columni                                                                                                    |                  |                 |        | Exec                     | ute.vi->MES_SQL_Con                             | nect_Rev150.vi    |                    |                                                |                                      |
| Exception occurrent Microsoft /s Upstasse Engine Data       type mission in Microsoft /s Upstasse Engine Data       type mission in Microsoft /s Upstas       type missio                                                                                                    |                  |                 |        | ADO                      | ble reason(s):<br>Error: 0x80040E07             | O IST D A L       |                    |                                                |                                      |
| OK         OK         OK<                                                                                                    |                  |                 | -      | type                     | mismatch in criteria ex<br>Execute vi-> MES_SOL | pression. in NI_E | atabase_API.Ivlib: |                                                |                                      |
| addumnteo:     Columnteo:     Columnteo:     Columnteo:       addumnteo:     Columnteo:     Columnteo:     Columnteo:       Table Insert     Seasch     Table Column to Sort     num       Refresh     Table Search     Table Column to Sort     num       EXT     Image: Columnteo:     Image: Columnteo:     Image: Columnteo:                                                                                                    |                  |                 |        |                          |                                                 | OK                |                    |                                                |                                      |
| addumites     Columites     addumites     addum                                                                                                    |                  |                 |        |                          |                                                 |                   |                    |                                                |                                      |
| afrid 35835 rtsdf 25835 rtsdf 258355 rtsdf 25835 rtsdf 25835 rtsd                                                                                                    |                  |                 |        |                          |                                                 |                   |                    |                                                |                                      |
| Addinates ( Columnics) Columnics ( Columnics) ( Columnics) ( Columnic                                                                                                    |                  |                 |        |                          |                                                 |                   |                    |                                                |                                      |
| Table Insert     >       Table     >       Table     >       EXIT     Refresh       Table Search     Table Column to Sort       Number     0       0     0                                                                                                    | sdfsd 3563       | 54 rtsdf        | 103    |                          |                                                 |                   |                    |                                                |                                      |
| Table     >       ENT     Refresh Table Search     Table Column to Sort     num     Rows     Columns     Header Color     Cells       ENT     Image: Column to Sort     Image: Column to Sort     Image: Column tot Sort     Image: Column to Sort     Image: Colu                                                                                                    | Table Insert     |                 |        |                          | _                                               |                   |                    |                                                |                                      |
| EXIT     Refresh     Table Search     Table Column to Sort     num     Rows     Columns     Header Color     Cells Color       EXIT     Image: Column to Sort     Image: Column to Sort     Image: Column tot Sort     Image: Column to Sort     Imag                                                                                                    | Table            |                 |        |                          |                                                 |                   |                    |                                                | >                                    |
| EXIT     Refresh Table Search     Table Column to Sort     num     Rows     Columns     Header Color     Cell Colo                                                                                                    |                  |                 |        |                          |                                                 |                   |                    |                                                |                                      |
|                                                                                                    |                  |                 |        | Refresh Table            | Search Table                                    | Column to Sort    | num Rows           | Columns                                        | Header Color Cells Color             |
|                                                                                                    |                  |                 |        |                          |                                                 | Number            |                    |                                                |                                      |
|                                                                                                    |                  |                 |        |                          |                                                 |                   |                    |                                                |                                      |

#### Work: Working Options: DB Query DB Functions: Table Append Existing DB Table Select: NewTable

DIALOG: Error. Explanation. Correct and continue.

Continue...

| IV        | IES   | SQL Con    | nect   | DB Funct  | ions<br>oppend Exist | ing                      | $\sim$        | DB Table Se<br>NewTabl | e         | ~                             | /           |    | Send [ |
|-----------|-------|------------|--------|-----------|----------------------|--------------------------|---------------|------------------------|-----------|-------------------------------|-------------|----|--------|
| Work Opt  | tions |            |        | Table Clu | ter                  |                          |               |                        |           |                               |             |    |        |
| DB Que    | ery   |            | $\sim$ | Column N  | ame<br>o1            | Column Name<br>ColumnNo2 | Colu          | mn Name<br>mnNo3       |           |                               |             |    |        |
|           |       |            |        | Data Type | Size                 | Data Type Size           | Data<br>A Sin | Type Size<br>gle (SGL) | Data Type | Sibe Date Typ<br>200 g String | e Site      |    | Sibe   |
|           |       |            |        | <         | allow null?          | allow null               |               | allow null?            | alow      | uit                           | allow null? |    | w nul? |
|           |       | 1 ColumnNo | 1      |           |                      | 1                        |               |                        | 1         | 1                             |             | 10 | 1      |
| dfsd      | 35    | 67         |        |           |                      |                          |               |                        |           |                               |             |    |        |
| dfsd      | 35    | 67         |        |           |                      |                          |               |                        |           |                               |             |    |        |
| dfsd      | 35    | 89         |        |           |                      |                          |               |                        |           |                               |             |    |        |
| dfsd      | 11    | 89         |        |           |                      |                          |               |                        |           |                               |             |    |        |
| 1         | . 11  | 89         |        |           |                      |                          |               |                        |           |                               |             |    |        |
|           |       |            |        |           |                      |                          |               |                        |           |                               |             |    |        |
|           |       |            |        |           |                      |                          |               |                        |           |                               |             |    |        |
|           |       |            |        |           |                      |                          |               |                        |           |                               |             |    |        |
|           |       |            |        |           |                      |                          |               |                        |           |                               |             |    |        |
|           | 11    | 89         |        |           |                      |                          |               |                        |           |                               |             |    |        |
| n         |       |            |        |           |                      |                          |               |                        |           |                               |             |    |        |
| Table Ins | sen   |            |        |           |                      |                          |               |                        |           |                               |             |    |        |

#### Work: Working Options: DB Query DB Functions: Table Append Existing DB Table Select: NewTable

Table "NewTable" appended.

Continue...

| M          | ES    | SQL Connect |   | B Functions<br>Table Dele | s<br>te | <br>~ | DB Table Se<br>NewTabl | lect |       | _ |       | Send Qu |
|------------|-------|-------------|---|---------------------------|---------|-------|------------------------|------|-------|---|-------|---------|
| Work Optio | ons   |             |   |                           |         |       |                        |      |       |   |       |         |
| DB Quer    | У     | $\sim$      |   |                           |         |       |                        |      |       |   |       |         |
|            |       |             |   |                           |         |       |                        |      |       |   |       |         |
|            |       | olumnNo3 l  |   |                           |         |       |                        |      |       |   |       |         |
| offed      | 35 67 | 7           |   |                           |         |       |                        |      |       |   |       | 1       |
| alfed      | 35 67 | 7           |   |                           |         | <br>  |                        | _    | <br>  |   | <br>  |         |
| dfsd       | 35 89 | 2           | - |                           |         |       |                        | -    | <br>2 |   | <br>- |         |
| dfsd       | 11 89 | 2           | - |                           |         |       |                        |      | <br>- |   |       | -       |
| h          | 11 89 | 9           |   |                           |         |       |                        | -    | <br>  |   | -     | -       |
|            |       |             | - |                           |         |       |                        |      |       |   |       | 1       |
|            |       |             |   |                           |         |       |                        |      |       |   |       |         |
|            |       |             |   |                           |         |       |                        |      |       |   |       |         |
|            |       |             |   |                           |         |       |                        |      |       |   |       |         |
|            |       |             |   |                           |         |       |                        |      |       |   |       |         |
|            |       |             |   |                           |         |       |                        |      |       |   |       |         |
|            |       |             |   |                           |         |       |                        |      |       |   |       |         |
|            |       |             |   |                           |         |       |                        |      |       |   |       |         |
|            |       |             |   |                           |         |       |                        |      |       |   |       |         |
|            |       |             |   |                           |         |       |                        |      |       |   |       |         |
|            |       |             |   |                           |         |       |                        |      |       |   |       |         |

#### Work: Working Options: DB Query DB Functions: Table Delete DB Table Select: NewTable

Table "NewTable" is prepared to be deleted. Send Query.

Continue...

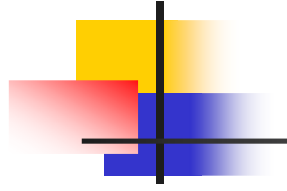

| MES SQL Conner   | ct             |         |                              | -                                                                 |                |
|------------------|----------------|---------|------------------------------|-------------------------------------------------------------------|----------------|
| Login            | Work           | Task    | Operations                   |                                                                   |                |
| ME               | S SQL          | Connect | DB Functions<br>Table Delete | DB Table Select VewTable                                          | Send Query     |
| Work Options     |                |         |                              |                                                                   |                |
| DB Query         |                | $\sim$  |                              |                                                                   |                |
|                  |                |         |                              |                                                                   |                |
|                  |                |         |                              |                                                                   |                |
| ColumnNo1   Colu | imnNo2   Colum | nNo3    |                              |                                                                   |                |
|                  |                |         |                              | ×                                                                 |                |
|                  |                |         |                              | Delete Table "NewTable" ?                                         |                |
|                  |                |         |                              | Delete Cancel                                                     |                |
|                  |                |         |                              |                                                                   |                |
|                  |                |         |                              |                                                                   |                |
|                  |                |         |                              |                                                                   |                |
|                  |                |         |                              |                                                                   |                |
|                  |                |         |                              |                                                                   | <u> </u>       |
|                  |                |         |                              |                                                                   |                |
| < Table          |                |         |                              |                                                                   | >              |
| EXIT             |                |         | Refresh Table Search         | Table Column to Sort num Rows Columns Header Col<br>D Number 25 3 | or Cells Color |
|                  |                |         |                              |                                                                   |                |

#### Work: Working Options: DB Query DB Functions: Table Delete DB Table Select: NewTable

DIALOG: Delete Table "NewTable"? Options: "Delete"; "Cancel". Delete.

Continue...

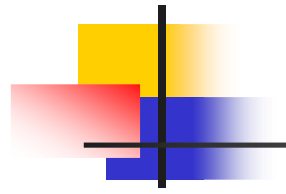

| MES SQL Conner           | ct              |         |                              |                       |                         |                     |              |      | - 11                  |
|--------------------------|-----------------|---------|------------------------------|-----------------------|-------------------------|---------------------|--------------|------|-----------------------|
| Login                    | Work            | Task    | Operations                   |                       |                         |                     |              |      |                       |
| ME                       | Sar             | Connect | DB Functions<br>Table Delete | $\sim$                | DB Table So<br>Operatio | elect<br>insArchive | ~            |      | Send Query            |
| Work Options<br>DB Query |                 | ~       |                              |                       |                         |                     |              |      |                       |
| olumnNo1   Colu          | imnNo2   Columi | nNo3    |                              | Table "NewTable" dele | × ted                   |                     |              |      |                       |
|                          |                 |         |                              | OK                    |                         |                     |              |      |                       |
|                          |                 |         |                              |                       |                         |                     |              |      |                       |
| EXIT                     | (               |         | Refresh Table Search         | Table Column to       | Sort num                | Rows<br>5           | Columns<br>3 | Head | ler Color Cells Color |

#### Work: Working Options: DB Query DB Functions: Table Delete DB Table Select: NewTable

DIALOG: Table "NewTable" deleted. OK

Continue...

|                                                                                                    | Work Task                                                                                                    | Operations         |                                                                                                    |                                                                                                    |                                                                                                    |                                                                            |                                                                                                    |                                                                                                    |                                                                                                    |                                                                                                    |                                                                                                 |
|----------------------------------------------------------------------------------------------------|----------------------------------------------------------------------------------------------------|--------------------|----------------------------------------------------------------------------------------------------|----------------------------------------------------------------------------------------------------|----------------------------------------------------------------------------------------------------|----------------------------------------------------------------------------|----------------------------------------------------------------------------------------------------|----------------------------------------------------------------------------------------------------|----------------------------------------------------------------------------------------------------|----------------------------------------------------------------------------------------------------|-------------------------------------------------------------------------------------------------|
|                                                                                                    | 0                                                                                                    | DB Function        | ns                                                                                                    |                                                                                                    |                                                                                                    | D                                                                          | B Table Selec                                                                                         | t                                                                                                    |                                                                                                    |                                                                                                    |                                                                                                 |
| IVIE                                                                                                    | SaL Connect                                                                                                    | Table Cel          | II Reductio                                                                                            | n                                                                                                    |                                                                                                    | ~                                                                          | InventoryWa                                                                                           | arehouse                                                                                                    | $\sim$                                                                                                    |                                                                                                    |                                                                                                 |
| Work Options                                                                                                    |                                                                                                    |                    |                                                                                                    |                                                                                                    |                                                                                                    |                                                                            |                                                                                                    |                                                                                                    |                                                                                                    |                                                                                                    |                                                                                                 |
| DB Query                                                                                                    | $\sim$                                                                                                    |                    |                                                                                                    |                                                                                                    |                                                                                                    |                                                                            |                                                                                                    |                                                                                                    |                                                                                                    |                                                                                                    |                                                                                                 |
|                                                                                                    |                                                                                                    |                    |                                                                                                    |                                                                                                    |                                                                                                    |                                                                            |                                                                                                    |                                                                                                    |                                                                                                    |                                                                                                    |                                                                                                 |
|                                                                                                    |                                                                                                    |                    |                                                                                                    |                                                                                                    |                                                                                                    |                                                                            |                                                                                                    |                                                                                                    |                                                                                                    |                                                                                                    |                                                                                                 |
| odelD                                                                                                    | Description                                                                                                    |                    | Quantity                                                                                               | Price                                                                                                    | TotalPrice                                                                                                    | UnitsPeritem                                                               | TotalUnits                                                                                            | Vendor                                                                                                    | OrderedBy                                                                                                    | Ordere                                                                                                    | dFor                                                                                            |
| nair-234                                                                                                    | Contemporary style                                                                                                    |                    | 241                                                                                                    | 65.50                                                                                                    | 15665                                                                                                    | 2                                                                          | 482                                                                                                   | Best Product Inc                                                                                                    | Alladin Fu                                                                                                    | Produc                                                                                                    | tion DR                                                                                         |
|                                                                                                    | 10% I CONTRACTORY                                                                                                    |                    | 251                                                                                                    | 520.50                                                                                                    | 130645.50                                                                                                    | 5                                                                          | 1255                                                                                                  | Guess Who Inc                                                                                                    | Barr Wilmington                                                                                                    | Suzan k                                                                                                    | üm                                                                                              |
| 5-761                                                                                                    | Kitchen Set "MAKIA"                                                                                                    |                    | 201                                                                                                    | 250120                                                                                                    |                                                                                                    |                                                                            |                                                                                                    |                                                                                                    | and the second second second second second second second second second second second second second second second                                                                                                    |                                                                                                    |                                                                                                 |
| s-761<br>R-2965                                                                                                    | Bedroom Set "Honey" 6 pieces                                                                                                    |                    | 305                                                                                                    | 1005.00                                                                                                    | 306525.00                                                                                                    | 10                                                                         | 3050                                                                                                  | Best Seller                                                                                                    | John Meraton                                                                                                    | Sandy H                                                                                                    | look                                                                                            |
| - /61<br>R-2965<br>R-8175-ALKIF                                                                                                    | Bedroom Set "MARIA"<br>Bedroom Set "Honey" 6 pieces<br>Sofa Bed "Tarantino"                                                                                                    |                    | 305<br>415                                                                                             | 1005.00<br>34.54                                                                                                   | 306525.00<br>14334.10                                                                                                    | 10<br>5                                                                    | 3050<br>2075                                                                                          | Best Seller<br>Who Knows                                                                                                    | John Meraton<br>Steave Frank                                                                                                    | Sandy H<br>Global                                                                                                    | (ook<br>Marsha                                                                                  |
| /61<br>R-2965<br>R-8175-ALKIF<br>R-1                                                                                                    | Ritchen Set "MARIA"<br>Bedroom Set "Honey" 6 pieces<br>Sofa Bed "Tarantino"<br>Door size 6x3' white color painted                                                                                                    |                    | 305<br>415<br>155                                                                                      | 1005.00<br>34.54<br>457.46                                                                                         | 306525.00<br>14334.10<br>70835                                                                                                    | 10<br>5<br>2                                                               | 3050<br>2075<br>310                                                                                   | Best Seller<br>Who Knows<br>Door production                                                                                                    | John Meraton<br>Steave Frank<br>Calm Su NEW BY                                                                                                    | Sandy H<br>Global<br>NEW FO                                                                                                 | Kook<br>Marsha<br>DR                                                                            |
| /61<br>R-2965<br>R-8175-ALKIF<br>R-1<br>001                                                                                                    | Ritchen Set "MANA"<br>Bedroom Set "Honey" 6 pieces<br>Sofa Bed "Tarantino"<br>Door size 6x3' white color painted<br>Flowers fresh "Rouses"                                                                                                    |                    | 305<br>415<br>155<br>1646                                                                              | 1005.00<br>34.54<br>457.46<br>23.00                                                                                | 306525.00<br>14334.10<br>70835<br>37858.00                                                                                         | 10<br>5<br>2<br>1                                                          | 3050<br>2075<br>310<br>1646                                                                           | Best Seller<br>Who Knows<br>Door production<br>Flowers factory                                                                                                    | John Meraton<br>Steave Frank<br>Calm Su NEW BY<br>Sam Samuelson                                                                                                    | Sandy H<br>Global<br>NEW FO<br>Semico                                                                                       | Kook<br>Marsha<br>DR<br>nducto                                                                  |
| s-761<br>R-2965<br>R-8175-ALKIF<br>R-1<br>-001<br>R-2965-a                                                                                                    | Kitchen Set "MANA"<br>Bedroom Set "Honey" 6 pieces<br>Sofa Bed "Tarantino"<br>Door size 6x3' white color painted<br>Flowers fresh "Rouses"<br>Bedroom set "Honey" modified                                                                                                    |                    | 305<br>415<br>155<br>1646<br>42                                                                        | 1005.00<br>34.54<br>457.46<br>23.00<br>1400.00                                                                     | 306525.00<br>14334.10<br>70835<br>37858.00<br>58800                                                                                | 10<br>5<br>2<br>1<br>8                                                     | 3050<br>2075<br>310<br>1646<br>336                                                                    | Best Seller<br>Who Knows<br>Door production<br>Flowers factory<br>Best Seller                                                                                                    | John Meraton<br>Steave Frank<br>Calm Su NEW BY<br>Sam Samuelson<br>Georg Smitt                                                                                                    | Sandy H<br>Global<br>NEW FO<br>Semico<br>Solomo                                                                             | (ook<br>Marsha<br>DR<br>nducto<br>on Hu                                                         |
| 761<br>2965<br>8175-ALKIF<br>R-1<br>001<br>R-2965-a<br>R-743                                                                                                    | Nitchen Set "MANA"<br>Bedroom Set "Honey" 6 pieces<br>Sofa Bed "Tarantino"<br>Door size 6x3' white color painted<br>Flowers fresh "Rouses"<br>Bedroom set "Honey" modified<br>Nails 10 size 1" long                                                                                                    |                    | 305<br>415<br>155<br>1646<br>42<br>525                                                                 | 1005.00<br>34.54<br>457.46<br>23.00<br>1400.00<br>0.10                                                             | 306525.00<br>14334.10<br>70835<br>37858.00<br>58800<br>0                                                                           | 10<br>5<br>2<br>1<br>8<br>1                                                | 3050<br>2075<br>310<br>1646<br>336<br>525                                                             | Best Seller<br>Who Knows<br>Door production<br>Flowers factory<br>Best Seller<br>Niles and Co                                                                                                    | John Meraton<br>Steave Frank<br>Calm Su NEW BY<br>Sam Samuelson<br>Georg Smitt<br>Nil Peterson                                                                                                    | Sandy H<br>Global<br>NEW FO<br>Semico<br>Solomo<br>Genara                                                                   | Kook<br>Marsha<br>DR<br>nducto<br>on Hu<br>I Use                                                |
| /61<br>2965<br>8175-ALKIF<br>R-1<br>001<br>R-2965-a<br>R-743<br>R-743<br>R-743                                                                                          | Nitchen set "MARIA"<br>Bedroom Set "Honey" 6 pieces<br>Sofa Bed "Tarantino"<br>Door size 6x3" white color painted<br>Flowers fresh "Rouses"<br>Bedroom set "Honey" modified<br>Nails 10 size 1" long<br>Nails New look size 1" long                                                                                                    |                    | 305<br>415<br>155<br>1646<br>42<br>525<br>1540                                                         | 1005.00<br>34.54<br>457.46<br>23.00<br>1400.00<br>0.10<br>1.05                                                     | 306525.00<br>14334.10<br>70835<br>37858.00<br>58800<br>0<br>1617.00                                                                | 10<br>5<br>2<br>1<br>8<br>1<br>1                                           | 3050<br>2075<br>310<br>1646<br>336<br>525<br>1540                                                     | Best Seller<br>Who Knows<br>Door production<br>Flowers factory<br>Best Seller<br>Niles and Co<br>Niles supply                                                                                            | John Meraton<br>Steave Frank<br>Calm Su NEW BY<br>Sam Samuelson<br>Georg Smitt<br>Nil Peterson<br>Matt Huston                                                                                                    | Sandy H<br>Global<br>NEW FO<br>Semico<br>Solomo<br>Genara<br>Genera                                                         | Kook<br>Marsha<br>DR<br>nducto<br>on Hu<br>I Use<br>I purpo                                     |
| s-761<br>R-2965<br>R-8175-ALKIF<br>R-1<br>-001<br>R-2965-a<br>R-743<br>R-743<br>R-743<br>D-01 Combination                                                               | NtChen Set MANA<br>Bedroom Set "Honey" 6 pieces<br>Sofa Bed "Tarantino"<br>Door size fx3" white color painted<br>Flowers freih Rouses"<br>Bedroom set "Honey" modified<br>Nails 10 size 1" long<br>Combined as a gift                                                                                                    |                    | 305<br>415<br>155<br>1646<br>42<br>525<br>1540<br>227                                                  | 1005.00<br>34.54<br>457.46<br>23.00<br>1400.00<br>0.10<br>1.05<br>350.00                                           | 306525.00<br>14334.10<br>70835<br>37858.00<br>58800<br>0<br>1617.00<br>79450.00                                                    | 10<br>5<br>2<br>1<br>8<br>1<br>1<br>2                                      | 3050<br>2075<br>310<br>1646<br>336<br>525<br>1540<br>454                                              | Best Seller<br>Who Knows<br>Door production<br>Flowers factory<br>Best Seller<br>Niles and Co<br>Niles supply<br>Who Knows                                                                               | John Meraton<br>Steave Frank<br>Calm Su NEW BY<br>Sam Samuelson<br>Georg Smitt<br>Nil Peterson<br>Matt Huston<br>Alex Bolduin                                                                                                    | Sandy H<br>Global<br>NEW FO<br>Semico<br>Solomo<br>Genara<br>Genera<br>Suzan H                                              | Cook<br>Marsha<br>DR<br>nducto<br>on Hu<br>I Use<br>I purpo<br>Cu                               |
| s-761<br>R-2965<br>R-8175-ALKIF<br>R-1<br>-001<br>R-2965-a<br>R-743<br>R-743<br>R-743<br>D-01 Combination<br>R-743                                                      | Attorn Set MANA<br>Bedroom Set "Honey" 6 pieces<br>Sofa Bed "Tarantino"<br>Door size 6x3 white color painted<br>Howers fresh "Rouses"<br>Bedroom set "Honey" modified<br>Naiis 10 size 1'long<br>Naiis New look size 1'long<br>Combined as a gift<br>New FNIRY WILL BE PLACED                                                                                                    |                    | 305<br>415<br>155<br>1646<br>42<br>525<br>1540<br>227<br>2630                                          | 1005.00<br>34.54<br>457.46<br>23.00<br>1400.00<br>0.10<br>1.05<br>350.00<br>5.24                                   | 306525.00<br>14334.10<br>70835<br>37858.00<br>58800<br>0<br>1617.00<br>79450.00<br>13781.20                                        | 10<br>5<br>2<br>1<br>8<br>1<br>1<br>2<br>2<br>2                            | 3050<br>2075<br>310<br>1646<br>336<br>525<br>1540<br>454<br>5260                                      | Best Seller<br>Who Knows<br>Door production<br>Flowers factory<br>Best Seller<br>Niles and Co<br>Niles supply<br>Who Knows<br>VENDOR NAME                                                                | John Meraton<br>Steave Frank<br>Calm Su NEW BY<br>Sam Samuelson<br>Georg Smitt<br>Nil Peterson<br>Matt Huston<br>Alex Bolduin<br>NAME OF REQUESTER                                                                                        | Sandy H<br>Global<br>NEW FO<br>Semico<br>Solomo<br>Genara<br>Genera<br>Suzan H<br>NAME                                      | Cook<br>Marsha<br>DR<br>nducto<br>on Hu<br>I Use<br>I purpo<br>Cu<br>OF REC                     |
| /61<br>R-2965<br>8175-ALKIF<br>R-1<br>001<br>R-2965-a<br>743<br>R-743<br>R-743<br>R-743<br>R-743<br>EW CODE                                                             | Attomo Set MANA<br>Bedroom Set "Honey" 6 pieces<br>Sofa Bed "Tarantino"<br>Door izze 63: white color painted<br>Flowers fresh "Rouses"<br>Bedroom set "Honey" modified<br>Nails Nee lock size 1" long<br>Combined as a gift<br>NEW FUNRY WILL BE PLACED<br>NEW CODE DESCRIPTION                                                                                                    |                    | 205<br>305<br>415<br>155<br>1646<br>42<br>525<br>1540<br>227<br>2630<br>27                             | 1005.00<br>34.54<br>457.46<br>23.00<br>1400.00<br>0.10<br>1.05<br>350.00<br>5.24<br>5.25                           | 306525.00<br>14334.10<br>70835<br>37858.00<br>58800<br>0<br>1617.00<br>79450.00<br>13781.20<br>135                                 | 10<br>5<br>2<br>1<br>8<br>1<br>1<br>2<br>2<br>2<br>2<br>2                  | 3050<br>2075<br>310<br>1646<br>336<br>525<br>1540<br>454<br>5260<br>54                                | Best Seller<br>Who Knows<br>Door production<br>Flowers factory<br>Best Seller<br>Niles and Co<br>Niles supply<br>Who Knows<br>VENDOR NAME<br>NEW CODE VENDOR                                             | John Meraton<br>Steave Frank<br>Calm Su NEW BY<br>Sam Samuelson<br>Georg Smitt<br>Nil Peterson<br>Matt Huston<br>Alex Bolduin<br>NAME OF REQUESTER<br>NEW CODE ORDERED BY                                                                 | Sandy H<br>Global<br>NEW FO<br>Semico<br>Solomo<br>Genara<br>Genera<br>Suzan H<br>NAME<br>NEW C                             | Cook<br>Marsha<br>DR<br>nducto<br>on Hu<br>Use<br>I Jurpo<br>Cu<br>OF REC<br>ODE OF             |
| /61<br>-2965<br>-2965<br>-8175-ALKIF<br>-001<br>-001<br>-2005-a<br>-743<br>-743<br>-743<br>-01 Combination<br>-743<br>EW CODE<br>W-2                                    | Alchen set: Makia<br>Bedroom Set Monika<br>Sofa Bed 'Tarantino'<br>Door size 63' white color painted<br>Flowers fresh 'Rouses'<br>Bedroom set: 'Honey' modified<br>Naila 10 size 11' long<br>Nails New look size 1' long<br>Combined as gift<br>NEW ENTRY WILL BE PLACED<br>NEW CODE DESCEIPTION<br>Scene 1/A-20 socked head 11/4 long                                                        | 1g                 | 257<br>305<br>415<br>155<br>1646<br>42<br>525<br>1540<br>227<br>2630<br>27<br>250                      | 1005.00<br>34.54<br>457.46<br>23.00<br>1400.00<br>0.10<br>1.05<br>350.00<br>5.24<br>5.25<br>10.00                  | 306525.00<br>14334.10<br>70835<br>37858.00<br>58800<br>0<br>1617.00<br>79450.00<br>13781.20<br>135<br>2500.00                      | 10<br>5<br>2<br>1<br>8<br>1<br>1<br>2<br>2<br>2<br>2<br>2<br>10            | 3050<br>2075<br>310<br>1646<br>336<br>525<br>1540<br>454<br>5260<br>54<br>2500                        | Best Seller<br>Who Knows<br>Door production<br>Flowers factory<br>Best Seller<br>Niles and Co<br>Niles supply<br>Who Knows<br>VENDOR NAME<br>NEW CODE VENDOR<br>McMaster Card                            | John Meraton<br>Steave Frank<br>Calm Su NEW BY<br>Sam Samuelson<br>Georg Smitt<br>Nil Peterson<br>Matt Huston<br>Alex Bolduin<br>NAME OF REQUESTER<br>NEW CODE ORDERED BY<br>Bengamin Kook                                                | Sandy H<br>Global<br>NEW FO<br>Semico<br>Solomo<br>Genara<br>Genera<br>Suzan H<br>NAME<br>NEW C<br>Genera                   | Kook<br>Marsha<br>DR<br>nducto<br>on Hu<br>I Use<br>I purpo<br>Ku<br>OF REC<br>ODE OF<br>I use  |
| - /61<br>-2965<br>-2965<br>-28175-ALKIF<br>-28175-ALKIF<br>-28175-ALKIF<br>-2905-a<br>-2743<br>-2743<br>-201 Combination<br>-2743<br>-201 Combination<br>-2743<br>-2743 | Althen set: MARIA<br>Bedroom Set: Money & pieces<br>Bedroom Set: Money & pieces<br>Door size 63% white color painted<br>Flowers freh: "Rouses"<br>Bedroom set: Honey modified<br>Nails 10 size 1" long<br>Nails Nev look size 1" long<br>Combined as a gift<br>New PUTRY WILL BE PLACED<br>NEW CODE DISSCRIPTION<br>Screw 1/4-20 zocked head 11/4 long<br>Nies Aboutuby prefet look as zit    | ng<br>Tong         | 237<br>305<br>415<br>155<br>1646<br>42<br>525<br>1540<br>227<br>2630<br>27<br>250<br>250<br>250        | 1005.00<br>34.54<br>457.46<br>23.00<br>1400.00<br>0.10<br>1.05<br>350.00<br>5.24<br>5.25<br>10.00<br>1.23          | 306525.00<br>14334.10<br>70835<br>37858.00<br>58800<br>0<br>1617.00<br>79450.00<br>13781.20<br>135<br>2500.00<br>307.50            | 10<br>5<br>2<br>1<br>8<br>1<br>1<br>2<br>2<br>2<br>2<br>10<br>1            | 3050<br>2075<br>310<br>1646<br>336<br>525<br>1540<br>454<br>5260<br>54<br>2500<br>250<br>250          | Best Seller<br>Who Knows<br>Door production<br>Flowers factory<br>Best Seller<br>Niles and Co<br>Niles supply<br>Who Knows<br>VENDOR NAME<br>NEW CODE VENDOR<br>McMaster Card<br>McMaster Vendor         | John Meraton<br>Steave Frank<br>Calm Su NEW BY<br>Sam Samuelson<br>Georg Smitt<br>Nil Peterson<br>Matt Huston<br>Alex Balduin<br>NAME OF REQUESTER<br>NEW CODE ORDERED BY<br>Bengamin Kook<br>Company                                     | Sandy H<br>Global<br>NEW FO<br>Semico<br>Solomo<br>Genara<br>Genera<br>Suzan H<br>NAME<br>NEW C<br>Genera<br>stock          | Kook<br>Marsha<br>DR<br>nducto<br>on Hu<br>I Use<br>I purpo:<br>Ku<br>OF REC<br>ODE OF<br>I use |
| - /61<br>-2965<br>-8175-ALKIF<br>-001<br>-2965-a<br>-2965-a<br>-2965-a<br>-743<br>-743<br>-01 Combination<br>-743<br>EW CODE<br>W-2<br>-743<br>-743<br>-743<br>-743     | Alchen set Makia<br>Bedroom Set Mokia<br>Bedroom Set Mokine Color partet<br>Joor size 6:3° white color partet<br>Flowers fresh "Rouses"<br>Bedroom set "Hongy modified<br>Nails To size i "Hong<br>Nails New Hook size 1° long<br>Combined as a gift<br>NEW COLD EXCENTION<br>Screw 1/4-20 socked head 11/4 Ion<br>Niles Absolutelly perfect look size 1°<br>Socket Head Screw with Flet Woke | ig<br>* long<br>er | 257<br>305<br>415<br>155<br>1646<br>42<br>525<br>1540<br>227<br>2630<br>27<br>250<br>250<br>525<br>525 | 1005.00<br>34.54<br>457.46<br>23.00<br>1400.00<br>0.10<br>1.05<br>350.00<br>5.24<br>5.25<br>10.00<br>1.23<br>10.25 | 306525.00<br>14334.10<br>70835<br>37858.00<br>58800<br>0<br>1617.00<br>79450.00<br>13781.20<br>135<br>2500.00<br>307.50<br>5381.25 | 10<br>5<br>2<br>1<br>8<br>1<br>1<br>2<br>2<br>2<br>10<br>1<br>1<br>10<br>1 | 3050<br>2075<br>310<br>1646<br>336<br>525<br>1540<br>454<br>5260<br>54<br>2500<br>250<br>5250<br>5250 | Best Seller<br>Who Knows<br>Door production<br>Flowers factory<br>Best Seller<br>Niles and Co<br>Niles supply<br>Who Knows<br>VENDOR NAME<br>NEW CODE VENDOR<br>McMaster Card<br>McMaster Card<br>Sonoma | John Meraton<br>Stewe Frank<br>Calm Su NEW BY<br>Sam Samuelson<br>Georg Smitt<br>Nil Peterson<br>Matt Huston<br>Alex Bolduin<br>NAME OF REQUESTER<br>NAME OF REQUESTER<br>NEW CODE ORDERED BY<br>Bengamin Kook<br>Company<br>Donald Trump | Sandy H<br>Global<br>NEW FC<br>Semico<br>Solomo<br>Genara<br>Genera<br>Suzan H<br>NAME<br>NEW C<br>Genera<br>stock<br>Fab 1 | Kook<br>Marsha<br>DR<br>nducto<br>on Hu<br>I Use<br>I purpos<br>Ku<br>OF REC<br>ODE OF<br>I use |

#### Work: Working Options: DB Query DB Functions: Table Cell Reduction DB Table Select: InventoryWarehouse

Any single cell can be redacted. Click on required cell and print.

Continue...

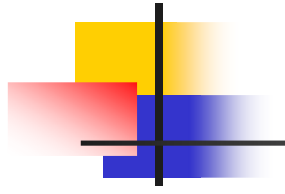

| MES SQL Connect          |                                    |                |             |         |            |                      |                |                   |                     | - Ll             |
|--------------------------|------------------------------------|----------------|-------------|---------|------------|----------------------|----------------|-------------------|---------------------|------------------|
| Login                    | Work Task                          | Operations     |             |         |            |                      |                |                   |                     |                  |
|                          |                                    | DB Functio     | ns          |         |            | DI                   | B Table Select |                   |                     |                  |
| ME                       | S SQL Connect                      | Table Ce       | ll Reductio | n       |            | ~                    | InventoryWa    | rehouse           | $\sim$              |                  |
| Work Options<br>DB Query | ~                                  |                |             |         |            |                      |                |                   |                     |                  |
| odelD                    | Description                        |                | Quantity    | Price   | TotalPrice | UnitsPeritem         | TotalUnits     | Vendor            | OrderedBy           | OrderedFor       |
| air-234                  | Contemporary style                 |                | 241         | 65.50   | 15665      | 2                    | 482            | Best Product Inc  | Alladin Fu          | Production DR-   |
| -761                     | Kitchen Set "MARIA"                |                | 251         | 520.50  | 130645.50  | 5                    | 1255           | Guess Who Inc     | Barr Wilmington     | Suzan Kim        |
| -2965                    | Bedroom Set "Honey" 6 pieces       |                | 305         | 1005.00 | 306525.00  | 10                   | 3050           | Best Seller       | John Meraton        | Sandy Kook       |
| -8175-ALKIF              | Sofa Bed "Tarantino"               |                | 415         | 34.54   | 14334.10   | 5                    | 2075           | Who Knows         | Steave Frank        | Global Marshal   |
| 1-1                      | Door size 6x3' white color painte  | d              | 155         | 457.46  | 70835      | 2                    | 310            | Door production   | Calm Su NEW BY      | NEW FOR          |
| -001                     | Flowers fresh "Rouses"             |                | 1647        | 23.00   | 37858.00   | 1                    | 1646           | Flowers factory   | Sam Samuelson       | Semiconductor    |
| -2965-a                  | Bedroom set "Honey" modified       |                | 42          | 1400.00 | 58800      | 8                    | 336            | Best Seller       | Georg Smitt         | Solomon Hu       |
| -743                     | Nails 10 size 1" long              |                | 525         | 0.10    | 0          | 1                    | 525            | Niles and Co      | Nil Peterson        | Genaral Use      |
| -743                     | Nails New look size 1" long        |                | 1540        | 1.05    | 1617.00    | 1                    | 1540           | Niles supply      | Matt Huston         | General purpos   |
| -01 Combination          | Combined as a gift                 |                | 227         | 350.00  | 79450.00   | 2                    | 454            | Who Knows         | Alex Bolduin        | Suzan Ku         |
| -743                     | NEW ENTRY WILL BE PLACED           |                | 2630        | 5.24    | 13781.20   | 2                    | 5260           | VENDOR NAME       | NAME OF REQUESTER   | NAME OF RECE     |
| W CODE                   | NEW CODE DESCRIPTION               |                | 27          | 5.25    | 135        | 2                    | 54             | NEW CODE VENDOR   | NEW CODE ORDERED BY | NEW CODE OR      |
| V-2                      | Screw 1/4-20 socked head 1 1/4     | long           | 250         | 10.00   | 2500.00    | 10                   | 2500           | McMaster Card     | Bengamin Kook       | General use      |
| -743                     | Niles Absolutelly perfect look siz | te 1" long     | 250         | 1.23    | 307.50     | 1                    | 250            | McMaster Vendor   | Company             | stock            |
| V-3                      | Socket Head Screws with Flat Wa    | asher          | 525         | 10.25   | 5381.25    | 10                   | 5250           | Sonoma            | Donald Trump        | Fab 1            |
| /-8                      | Socket Head Screws for Square-     | Drive Wrenches | 242         | 15.12   | 3659.04    | 10                   | 2420           | First Call Co     | Fab 1               | Fab 1            |
| Table Replace Cell       | Value                              |                |             |         |            |                      |                |                   |                     |                  |
| EXIT                     |                                    | Refresh Ta     | ible Search |         | Table Colu | imn to Sort<br>umber | num F          | Rows Colum<br>D D | nns Heade           | r Color Cells Co |

#### Work: Working Options: DB Query DB Functions: Table Cell Reduction DB Table Select: InventoryWarehouse

The cell value was changed. Click outside the Table or "Enter".

Continue...

|                                                                                                    |                                                                                                    | DP Function                          |                                                                                                    |                                                                                                    |                                                                                                    | 0                                                                                                    | D Table Calas                                                                                                    |                                                                                                    |                                                                                                    | c,                                                                                                    |
|----------------------------------------------------------------------------------------------------|----------------------------------------------------------------------------------------------------|--------------------------------------|----------------------------------------------------------------------------------------------------|----------------------------------------------------------------------------------------------------|----------------------------------------------------------------------------------------------------|----------------------------------------------------------------------------------------------------|----------------------------------------------------------------------------------------------------|----------------------------------------------------------------------------------------------------|----------------------------------------------------------------------------------------------------|----------------------------------------------------------------------------------------------------|
| ПЛЕ                                                                                                    | C SQL Connect                                                                                                    | DB Function                          | ns .                                                                                                    |                                                                                                    |                                                                                                    |                                                                                                    | B Table Selec                                                                                                    | t                                                                                                    |                                                                                                    | 21                                                                                                    |
|                                                                                                    |                                                                                                    | Table Kov                            | VDelete                                                                                                    |                                                                                                    |                                                                                                    | ~                                                                                                    | Inventorywa                                                                                                    | arenouse                                                                                                    | $\sim$                                                                                                    |                                                                                                    |
| Weds Ontings                                                                                                    |                                                                                                    |                                      |                                                                                                    |                                                                                                    |                                                                                                    |                                                                                                    |                                                                                                    |                                                                                                    |                                                                                                    |                                                                                                    |
| Work Options                                                                                                    |                                                                                                    |                                      |                                                                                                    |                                                                                                    |                                                                                                    |                                                                                                    |                                                                                                    |                                                                                                    |                                                                                                    |                                                                                                    |
| DB Query                                                                                                    | $\sim$                                                                                                    |                                      |                                                                                                    |                                                                                                    |                                                                                                    |                                                                                                    |                                                                                                    |                                                                                                    |                                                                                                    |                                                                                                    |
|                                                                                                    |                                                                                                    |                                      |                                                                                                    |                                                                                                    |                                                                                                    |                                                                                                    |                                                                                                    |                                                                                                    |                                                                                                    |                                                                                                    |
|                                                                                                    |                                                                                                    |                                      |                                                                                                    |                                                                                                    |                                                                                                    |                                                                                                    |                                                                                                    |                                                                                                    |                                                                                                    |                                                                                                    |
|                                                                                                    |                                                                                                    |                                      |                                                                                                    |                                                                                                    |                                                                                                    |                                                                                                    |                                                                                                    |                                                                                                    |                                                                                                    |                                                                                                    |
|                                                                                                    |                                                                                                    |                                      |                                                                                                    |                                                                                                    |                                                                                                    |                                                                                                    |                                                                                                    |                                                                                                    |                                                                                                    |                                                                                                    |
|                                                                                                    |                                                                                                    |                                      |                                                                                                    |                                                                                                    |                                                                                                    |                                                                                                    |                                                                                                    |                                                                                                    |                                                                                                    |                                                                                                    |
|                                                                                                    |                                                                                                    |                                      |                                                                                                    |                                                                                                    |                                                                                                    |                                                                                                    |                                                                                                    |                                                                                                    |                                                                                                    |                                                                                                    |
| CodelD                                                                                                    | I D C C C C C C C C C C C C C C C C C C                                                                                                    |                                      | -                                                                                                    | 0.1                                                                                                    | TotalDrice                                                                                                    | UnitsPerltem                                                                                                    | Total Inits                                                                                                    | Vendor                                                                                                    | OrderedDe                                                                                                    | Ordered                                                                                                    |
|                                                                                                    | Description                                                                                                    |                                      | Quantity                                                                                                    | Price                                                                                                    | TotalFifte                                                                                                    | official circent                                                                                                    | Totalomics                                                                                                    | Vendor                                                                                                    | Orderedby                                                                                                    | Ordered                                                                                                    |
| KS-761                                                                                                    | Kitchen Set "MARIA"                                                                                                    |                                      | Quantity<br>251                                                                                                    | 520.50                                                                                                    | 130645.50                                                                                                    | 5                                                                                                    | 1255                                                                                                    | Guess Who Inc                                                                                                    | Barr Wilmington                                                                                                    | Suzan Ki                                                                                                    |
| KS-761<br>BR-2965                                                                                                    | Kitchen Set "MARIA"<br>Bedroom Set "Honey" 6 pieces                                                                                                    |                                      | Quantity<br>251<br>305                                                                                                    | 520.50<br>1005.00                                                                                                    | 130645.50<br>306525.00                                                                                                    | 5<br>10                                                                                                    | 1255<br>3050                                                                                                    | Guess Who Inc<br>Best Seller                                                                                                    | Barr Wilmington<br>John Meraton                                                                                                    | Suzan Ki<br>Sandy K                                                                                                    |
| KS-761<br>BR-2965<br>SR-8175-ALKIF                                                                                                    | Vescription<br>Kitchen Set "MARIA"<br>Bedroom Set "Honey" 6 pieces<br>Sofa Bed "Tarantino"                                                                                                    |                                      | 251<br>305<br>415                                                                                                    | 520.50<br>1005.00<br>34.54                                                                                                    | 130645.50<br>306525.00<br>14334.10                                                                                                    | 5<br>10<br>5                                                                                                    | 1255<br>3050<br>2075                                                                                                    | Guess Who Inc<br>Best Seller<br>Who Knows                                                                                                    | Barr Wilmington<br>John Meraton<br>Steave Frank                                                                                                    | Suzan Ki<br>Sandy K<br>Global N                                                                                                    |
| KS-761<br>BR-2965<br>SR-8175-ALKIF<br>DR-1                                                                                                    | Uescription<br>Kitchen Set "MARIA"<br>Bedroom Set "Honey" 6 pieces<br>Sofa Bed "Tarantino"<br>Door size 6x3' white color painted                                                                                                    |                                      | Quantity<br>251<br>305<br>415<br>155                                                                                                    | 520.50<br>1005.00<br>34.54<br>457.46                                                                                                    | 130645.50<br>306525.00<br>14334.10<br>70835                                                                                                    | 5<br>10<br>5<br>2                                                                                                    | 1255<br>3050<br>2075<br>310                                                                                                    | Guess Who Inc<br>Best Seller<br>Who Knows<br>Door production                                                                                                    | Barr Wilmington<br>John Meraton<br>Steave Frank<br>Calm Su NEW BY                                                                                                    | Suzan Ki<br>Sandy K<br>Global N<br>NEW FO                                                                                                    |
| KS-761<br>BR-2965<br>SR-8175-ALKIF<br>DR-1<br>FL-001                                                                                                    | Vescription<br>Kitchen Set "MARIA"<br>Bedroom Set "Honey" 6 pieces<br>Sofa Bed "Tarantino"<br>Door size 6x3' white color painted<br>Flowers fresh "Rouses"                                                                                                    |                                      | Quantity<br>251<br>305<br>415<br>155<br>1647                                                                                                    | 520.50<br>1005.00<br>34.54<br>457.46<br>23.00                                                                                                    | 130645.50<br>306525.00<br>14334.10<br>70835<br>37858.00                                                                                                    | 5<br>10<br>5<br>2<br>1                                                                                                    | 1255<br>3050<br>2075<br>310<br>1646                                                                                                    | Guess Who Inc<br>Best Seller<br>Who Knows<br>Door production<br>Flowers factory                                                                                                    | Barr Wilmington<br>John Meraton<br>Steave Frank<br>Calm Su NEW BY<br>Sam Samuelson                                                                                                    | Suzan Ki<br>Sandy K<br>Global N<br>NEW FO<br>Semicor                                                                                                    |
| KS-761<br>BR-2965<br>SR-8175-ALKIF<br>DR-1<br>FL-001<br>BR-2965-a                                                                                                    | Uescrytion<br>Kitchen Set "MARIA"<br>Bedroom Set "Honey" 6 pieces<br>Sofa Bed "Tarantino"<br>Door size 6x3 white color painted<br>Flowers fresh "Rouses"<br>Bedroom set "Honey" modified                                                                                                    |                                      | Quantity<br>251<br>305<br>415<br>155<br>1647<br>42                                                                                                    | 520.50<br>1005.00<br>34.54<br>457.46<br>23.00<br>1400.00                                                                                                    | 130645.50<br>306525.00<br>14334.10<br>70835<br>37858.00<br>58800                                                                                                    | 5<br>10<br>5<br>2<br>1<br>8                                                                                                    | 1255<br>3050<br>2075<br>310<br>1646<br>336                                                                                                    | Guess Who Inc<br>Best Seller<br>Who Knows<br>Door production<br>Flowers factory<br>Best Seller                                                                                                    | Barr Wilmington<br>John Meraton<br>Steave Frank<br>Calm Su NEW BY<br>Sam Samuelson<br>Georg Smitt                                                                                                    | Suzan Ki<br>Sandy K<br>Global N<br>NEW FO<br>Semicor<br>Solomor                                                                                                   |
| KS-761<br>BR-2965<br>SR-8175-ALKIF<br>DR-1<br>FL-001<br>BR-2965-a<br>YR-743                                                                                                    | Vescription<br>Kitchen Set "MARIA"<br>Bedroom Set "Honey" 6 pieces<br>Sofa Bed "Tarantino"<br>Door size 6x3' white color painted<br>Flowers fresh "Rouses"<br>Bedroom set "Honey" modified<br>Nails 10 size 1" long                                                                                                    |                                      | Quantity<br>251<br>305<br>415<br>155<br>1647<br>42<br>525                                                                                             | 520.50<br>1005.00<br>34.54<br>457.46<br>23.00<br>1400.00<br>0.10                                                                                                    | 130645.50<br>306525.00<br>14334.10<br>70835<br>37858.00<br>58800<br>0                                                                                                    | 5<br>10<br>5<br>2<br>1<br>8<br>1                                                                                                    | 1255<br>3050<br>2075<br>310<br>1646<br>336<br>525                                                                                                    | Guess Who Inc<br>Best Seller<br>Who Knows<br>Door production<br>Flowers factory<br>Best Seller<br>Niles and Co                                                                                                    | Barr Wilmington<br>John Meraton<br>Steave Frank<br>Calm Su NEW BY<br>Sam Samuelson<br>Georg Smitt<br>Nil Peterson                                                                                                    | Suzan Ki<br>Sandy K<br>Global N<br>NEW FO<br>Semicor<br>Solomoi<br>Genaral                                                                                        |
| KS-761<br>BR-2965<br>SR-8175-ALKIF<br>DR-1<br>FL-001<br>BR-2965-a<br>YR-743<br>YR-743                                                                                                    | Description<br>Kitchen Set "MARIA"<br>Bedroom Set "Honey" 6 pieces<br>Sofa Bed "Tarantino"<br>Door size 6x3 "white color painted<br>Howers fresh "Rouses"<br>Bedroom set "Honey" modified<br>Nails 10 size 1" long<br>Nails Neu look size 1" long                                                                                                    |                                      | Quantity<br>251<br>305<br>415<br>155<br>1647<br>42<br>525<br>1540                                                                                     | 520.50<br>1005.00<br>34.54<br>457.46<br>23.00<br>1400.00<br>0.10<br>1.05                                                                                                    | 130645.50<br>306525.00<br>14334.10<br>70835<br>37858.00<br>58800<br>0<br>1617.00                                                                                                    | 5<br>10<br>5<br>2<br>1<br>8<br>1<br>1                                                                                                    | 1255<br>3050<br>2075<br>310<br>1646<br>336<br>525<br>1540                                                                                                    | Guess Who Inc<br>Best Seller<br>Who Knows<br>Door production<br>Flowers factory<br>Best Seller<br>Niles and Co<br>Niles supply                                                                                                    | Barr Wilmington<br>John Meraton<br>Steave Frank<br>Calm Su NEW BY<br>Sam Samuelson<br>Georg Smitt<br>Nil Peterson<br>Matt Huston                                                                                                    | Suzan Ki<br>Sandy K<br>Global N<br>NEW FO<br>Semicor<br>Solomor<br>Genaral<br>General                                                                             |
| KS-761<br>BR-2965<br>SR-8175-ALKIF<br>DR-1<br>FL-001<br>BR-2965-a<br>YR-743<br>RD-01 Combination                                                                                                    | Description<br>Kitchen Set "MARIA"<br>Bedroom Set "Honey" of pieces<br>Sofa Bed "Tarantino"<br>Door size fax" white color painted<br>Flowers fresh "Rouses"<br>Bedroom set "Honey" modified<br>Nails 10 size 1" long<br>Nails New look size 1" long<br>Combined as a gift                                                                                                    |                                      | Quantity<br>251<br>305<br>415<br>155<br>1647<br>42<br>525<br>1540<br>227                                                                              | 520.50<br>1005.00<br>34.54<br>457.46<br>23.00<br>1400.00<br>0.10<br>1.05<br>350.00                                                                                                    | 130645.50<br>306525.00<br>14334.10<br>70835<br>37858.00<br>58800<br>0<br>1617.00<br>79450.00                                                                                                 | 5<br>10<br>5<br>2<br>1<br>8<br>1<br>1<br>2                                                                                                    | 1255<br>3050<br>2075<br>310<br>1646<br>336<br>525<br>1540<br>454                                                                                                    | Guess Who Inc<br>Best Seller<br>Who Knows<br>Door production<br>Flowers factory<br>Best Seller<br>Niles and Co<br>Niles supply<br>Who Knows                                                                                                    | John Meraton<br>John Meraton<br>Steave Frank<br>Calm Su NEW BY<br>Sam Samuelson<br>Georg Smitt<br>Nil Peterson<br>Matt Huston<br>Alex Bolduin                                                                                                    | Suzan Ki<br>Sandy K<br>Global N<br>NEW FO<br>Semicor<br>Solomot<br>Genaral<br>General<br>Suzan Ki                                                                 |
| KS-761<br>BR-2965<br>SR-8175-ALKIF<br>DR-1<br>FL-001<br>BR-2965-a<br>YR-743<br>YR-743<br>RD-01 Combination<br>YR-743                                                                                          | Description<br>Kitchen Set "MARIA"<br>Bedroom Set "Honey" 6 pieces<br>Sofa Bed "Transmino"<br>Door size 6x3 "white color painted<br>Flowers fresh "Rouses"<br>Bedroom set "Honey" modified<br>Nails fo size t"long<br>Nails New Look size 1" long<br>Combined as a gift<br>New FNIRY WILL BE PLACED                                                                                                    |                                      | Quantity<br>251<br>305<br>415<br>155<br>1647<br>42<br>525<br>1540<br>227<br>2630                                                                      | 520.50<br>1005.00<br>34.54<br>457.46<br>23.00<br>1400.00<br>0.10<br>1.05<br>350.00<br>5.24                                                                                                    | 130645.50<br>306525.00<br>14334.10<br>70835<br>37858.00<br>58800<br>0<br>1617.00<br>79450.00<br>13781.20                                                                                     | 5<br>10<br>5<br>2<br>1<br>8<br>1<br>1<br>2<br>2<br>2<br>2<br>2<br>2<br>2<br>2<br>2<br>2<br>2<br>2<br>2                                                                                                    | 1255<br>3050<br>2075<br>310<br>1646<br>336<br>525<br>1540<br>454<br>5260                                                                                                    | Guess Who Inc<br>Best Seller<br>Who Knows<br>Door production<br>Flowers factory<br>Best Seller<br>Niles and Co<br>Niles supply<br>Who Knows<br>VENDOR NAME                                                                                                    | John Meraton<br>John Meraton<br>Steave Frank<br>Calm Su NEW BY<br>Sam Samuelson<br>Georg Smitt<br>Nil Peterson<br>Matt Huston<br>Alex Bolduin<br>NAME OF REQUESTER                                                                                            | Suzan Ki<br>Sandy K<br>Global N<br>NEW FO<br>Semicor<br>Genaral<br>General<br>Suzan Ki<br>NAME C                                                                  |
| KS-761<br>BR-2965<br>SR-8175-ALKIF<br>DR-1<br>FL-001<br>BR-2965-a<br>YR-743<br>YR-743<br>RD-01 Combination<br>YR-743<br>RD-01 Combination<br>YR-743<br>NEW CODE                                               | Description<br>Krichen Set 'HARNIA'<br>Bedroom Set 'Honey' 6 pieces<br>Sofa Bed 'Tarantino'<br>Door size 6x3' white color painted<br>Flowes: Frash 'Rouses'<br>Bedroom set 'Honey' modified<br>Nails 10 size 1' long<br>Combined as a gift<br>NEW CORTRY WILL BE PLACED<br>NEW CORD RECEPTION                                                                                                    |                                      | Quantity<br>251<br>305<br>415<br>155<br>1647<br>42<br>525<br>1540<br>227<br>2630<br>27                                                                | 520.50<br>1005.00<br>34.54<br>457.46<br>23.00<br>1400.00<br>0.10<br>1.05<br>350.00<br>5.24<br>5.25                                                                                                    | 130645.50<br>306525.00<br>14334.10<br>70835<br>37858.00<br>58800<br>0<br>1617.00<br>79450.00<br>13781.20<br>135                                                                              | 5<br>5<br>10<br>5<br>2<br>1<br>8<br>1<br>1<br>2<br>2<br>2<br>2<br>2                                                                                                    | 1255<br>3050<br>2075<br>310<br>1646<br>336<br>525<br>1540<br>454<br>5260<br>54                                                                                                    | Cuess Who Inc<br>Best Seller<br>Who Knows<br>Door production<br>Flowers factory<br>Best Seller<br>Niles and Co<br>Niles supply<br>Who Knows<br>VENDOR NAME<br>NEW CODE VENDOR                                                                                     | John Meraton<br>John Meraton<br>Steave Frank<br>Calm Su NEW BY<br>Sam Samuelson<br>Georg Smitt<br>Nil Peterson<br>Matt Huston<br>Alex Bolduin<br>NAME OF REQUESTER<br>NEW CODC ORDERED BY                                                                     | Suzan Ki<br>Sandy K<br>Global N<br>NEW FO<br>Semicor<br>Solomor<br>Genaral<br>General<br>Suzan Ki<br>NAME C                                                       |
| KS-761<br>BR-2965<br>SR-8175-ALKIF<br>DR-1<br>FL-001<br>BR-2965-a<br>YR-743<br>YR-743<br>RD-01 Combination<br>YR-743<br>NEW CODE<br>SW-2                                                                      | Description<br>Extichen Set "MARIA"<br>Endroom Set "Honey" Applications<br>Sofa Bed "Trannino"<br>Door size 6% white color painted<br>Flowers freht "Rouses"<br>Bedroom set "Honey" modified<br>Naha 10 size 1" long<br>Naha New Honk size 1" long<br>Combined as a gift<br>NEW ENTRY WILL BE PLACED<br>NEW CODE DESCRIPTION<br>Secret 1/4-20 occel head 11/4 (hong<br>NEW HATE) WILL BE PLACED                                                                                                    | ng                                   | Quantity<br>251<br>305<br>415<br>155<br>1647<br>42<br>525<br>1540<br>227<br>2630<br>27<br>250                                                         | Price           520.50           1005.00           34.54           457.46           23.00           1400.00           0.10           1.05           350.00           5.24 <b>5.25</b> 10.00                                                                            | 130645.50<br>306525.00<br>14334.10<br>70835<br>37858.00<br>58800<br>0<br>1617.00<br>79450.00<br>13781.20<br>13781.20<br>135                                                                  | 5<br>10<br>5<br>2<br>1<br>8<br>1<br>1<br>2<br>2<br>2<br>2<br>10                                                                                                    | 1255<br>3050<br>2075<br>310<br>1646<br>336<br>525<br>1540<br>454<br>5260<br>554<br>2500                                                                                                    | Course Who Inc<br>Best Seller<br>Who Knows<br>Door production<br>Flowers factory<br>Best Seller<br>Niles and Co<br>Niles supply<br>Who Knows<br>VENDOR NAME<br>NEW CODE VENDOR<br>McMaster Card                                                                   | Midledby<br>Barr Wilmington<br>John Meraton<br>Steave Frank<br>Calm Su NW BV<br>Sam Samuelson<br>Georg Smitt<br>Nil Peterson<br>Matt Huston<br>Alex Boldwin<br>NAME OF REQUESTED<br>NEW CODE ORDREDB<br>Bengamin Kook                                         | Suzan Ki<br>Sandy K<br>Global N<br>NEW FO<br>Semicor<br>Solomor<br>Genaral<br>General<br>Suzan Ki<br>NAME C<br>NEW CC<br>General                                  |
| KS-761<br>BR-2965<br>SR-8175-ALKIF<br>DR-1<br>FL-001<br>BR-2965-a<br>YR-743<br>YR-743<br>RD-01 Combination<br>YR-743<br>NEW CODE<br>SW-2<br>SW-2<br>YR-743                                                    | Description<br>Kitchen Set 'HARNIA'<br>Bedroom Set 'Honey' 6 pieces<br>Sofa Bed 'Tanneinton'<br>Door size 6x3' white color painted<br>Flowes' fresh 'Rouses'<br>Bedroom set 'Honey' modified<br>Bedroom set 'Honey' modified<br>Bedroom set 'Honey' modified<br>Nails New look size 'I long<br>Nails New look size 'I long<br>New Set Set Set Set Set Set Set Set Set<br>New Set Set Set Set Set Set Set Set Set Set                                                                                                    | ng                                   | Quantity<br>251<br>305<br>415<br>155<br>1647<br>42<br>525<br>1540<br>227<br>2630<br>27<br>250<br>250                                                  | Price           520.50           1005.00           34.54           457.46           23.00           1400.00           0.10           1.05           350.00           5.24           5.25           10.00           1.23                                                | 130645.50<br>306525.00<br>14334.10<br>70835<br>37858.00<br>58800<br>0<br>1617.00<br>79450.00<br>13781.20<br><b>135</b><br>2500.00<br>307.50                                                  | 5<br>10<br>5<br>2<br>1<br>8<br>1<br>1<br>2<br>2<br>2<br>10<br>1<br>2<br>2<br>2<br>10<br>1<br>1<br>2<br>2<br>2<br>10<br>1<br>1<br>2<br>2<br>2<br>1<br>1<br>2<br>2<br>1<br>1<br>1<br>1<br>1<br>2<br>2<br>2<br>1<br>1<br>1<br>1<br>1<br>1<br>1<br>1<br>1<br>1<br>1<br>1<br>1 | 1255<br>3050<br>2075<br>310<br>1646<br>336<br>525<br>1540<br>454<br>5260<br>54<br>2500<br>250                                                                                                    | Cuess Who Inc<br>Best Seller<br>Who Knows<br>Door production<br>Flowers factory<br>Best Seller<br>Niles and Co<br>Niles supply<br>Who Knows<br>VENDOR NAME<br>NEW CODE VENDOR<br>McMaster Card<br>McMaster Vendor                                                 | Multicatory<br>Barr Wilmington<br>John Meraton<br>Steave Frank<br>Calm Su NEW BY<br>Sam Samuelson<br>Georg Smitt<br>Nil Peterson<br>Matt Huston<br>Alex Boldwin<br>NAME OF REQUESTER<br>NEW CODE ORDERED BY<br>Bengamin Kook<br>Company                       | Suzan Ki<br>Sandy K<br>Global N<br>NEW FO<br>Semicor<br>Solomor<br>Genaral<br>General<br>Suzan Ki<br>NAME C<br>NAME C<br>General<br>stock                         |
| KS-761<br>BR-2965<br>SR-8175-ALKIF<br>DR-1<br>FL-001<br>BR-2965-a<br>YR-743<br>YR-743<br>RD-01 Combination<br>YR-743<br><b>NEW CODE</b><br>SW-2<br>YR-743<br>SW-2<br>YR-743<br>SW-2                           | Description<br>Description<br>Richen Set "MARIA"<br>Bedroom Set "Honey" foress<br>Sofa Bed "Tarantino"<br>Door size 68:3° white color painted<br>Flowers fach: "Rouses"<br>Bedroom set "Honey" modified<br>Nails 108 size 1" long<br>Nails New Hoks size 1" long<br>Combined as a git<br>New NETRY WILL BE PLACED<br>NEW CODE DESCRIPTION<br>NEW CODE DESCRIPTION<br>New ADDUckle parfect looks as 1"<br>Socket Head Strose with Flat Wahr                                                                                          | ng<br>I" long<br>ser                 | Quantity<br>251<br>305<br>415<br>155<br>1647<br>42<br>525<br>1540<br>227<br>2630<br>27<br>250<br>250<br>525                                           | Price           520.50           1005.00           34.54           457.46           23.00           1400.00           0.10           1.05           350.00           5.24           5.25           10.00           1.23           10.25                                | 130645.50<br>306525.00<br>14334.10<br>70835<br>37858.00<br>58800<br>0<br>1617.00<br>79450.00<br>13781.20<br>135<br>2500.00<br>307.50<br>5381.25                                              | 5<br>10<br>5<br>2<br>1<br>8<br>1<br>1<br>2<br>2<br>2<br>2<br>2<br>10<br>1<br>1<br>1<br>2<br>2<br>2<br>1<br>1<br>1<br>1<br>2<br>2<br>2<br>1<br>1<br>1<br>1<br>1<br>1<br>1<br>1<br>1<br>1<br>1<br>1<br>1                                                                    | 1255<br>3050<br>2075<br>310<br>1646<br>336<br>525<br>1540<br>454<br>5260<br><b>54</b><br>2500<br>250<br>5250                                                                                                    | Cuess Who Inc<br>Best Seller<br>Who Knows<br>Door production<br>Flowers factory<br>Best Seller<br>Niles and Co<br>Niles supply<br>Who Knows<br>VENDOR NAME<br>NEW CODE VENDOR<br>McMaster Card<br>McMaster Card                                                   | Voleekay<br>Barr Wilmington<br>John Meraton<br>Steave Frank<br>Calm Su NEW BY<br>Sam Samuelson<br>Georg Smitt<br>Nil Peterson<br>Matt Huston<br>Alex Bolduin<br>NAME OF REQUESTER<br>NEW CODE ORDIFED BY<br>Bengamin Kook<br>Company<br>Donald Trump          | Suzan Ki<br>Sandy K<br>Global N<br>NEW FO<br>Semicor<br>Solomon<br>Genaral<br>Suzan Ki<br>NAME C<br>NEW CC<br>General<br>stock<br>Fab 1                           |
| KS-761<br>BR-2965<br>SR-8175-ALKIF<br>DR-1<br>FL-001<br>BR-2965-a<br>YR-743<br>YR-743<br>WR-743<br>NEW CODE<br>SW-2<br>YR-743<br>SW-2<br>YR-743<br>SW-2<br>SW-3<br>SW-3<br>SW-8                               | Description<br>Extichen Set "MARIA"<br>Endroom Set "Honey" 6 pieces<br>Sofa Bed "Tamnino"<br>Door size 6:a" white color painted<br>Flowers fresh "Rouses"<br>Bedroom set "Honey" modified<br>Nails 10 size 1" long<br>Nails New look size 1" long<br>Combined as a gift<br>NEW ENTRY WILL BE PLACED<br>WIE HATTS WILL BE PLACED<br>NEW ENTRY WILL BE PLACED<br>NEW ENTRY WILL BE PLACED<br>New CODE DESCRIPTION<br>Screen 1/4-20 socked head 1 1/4 lon<br>Nise Absolutely perfect look size 1"<br>Socket Head Screen for Source Tom | ng<br>" long<br>ier<br>ve Wrenches   | Quantity<br>251<br>305<br>415<br>155<br>1647<br>42<br>525<br>1540<br>227<br>2630<br>27<br>250<br>250<br>250<br>525<br>525                             | Price           520.50           1005.00           34.54           457.46           23.00           1400.00           0.10           1.05           350.00           5.24           5.25           10.00           1.23           10.25           15.12                | 130645.50<br>306525.00<br>14334.10<br>70835<br>37858.00<br>0<br>1617.00<br>1617.00<br>1617.00<br>1617.00<br>13781.20<br>135<br>2500.00<br>307.50<br>5381.25<br>3659.04                       | 5<br>10<br>5<br>2<br>1<br>8<br>1<br>1<br>2<br>2<br>2<br>2<br>2<br>2<br>10<br>1<br>10<br>10<br>10<br>10<br>10<br>10<br>10<br>10                                                                                                    | 1255           3050           2075           310           1646           336           525           1540           454           5260           54           2500           5250           5250           2420                          | Guess Who Inc<br>Best Seller<br>Who Knows<br>Door production<br>Flowers factory<br>Best Seller<br>Niles and Co<br>Niles supply<br>Who Knows<br>VENDOR NAME<br>NEW CODE VENDOR<br>NAME<br>NEW CODE VENDOR<br>McMaster Vendor<br>Sonoma<br>First Call Co            | Noteebay<br>Barr Wilmington<br>John Meraton<br>Steave Frank<br>Calm Su NEW BY<br>Sam Samuelson<br>Georg Smitt<br>Nil Peterson<br>Matt Huston<br>Alex Boldwin<br>NAME OF REQUESTER<br>NEW CODE ORDERED BY<br>Bengamin Kook<br>Company<br>Donald Trump<br>Fab 1 | Suzan Ki<br>Sandy K<br>Global N<br>NEW FO<br>Semicor<br>Solomoi<br>Genaral<br>General<br>Suzan Ki<br>NAME C<br>NEW CC<br>General<br>stock<br>Fab 1                |
| K3-761<br>BR-2965<br>SR-8175-ALKIF<br>DR-1<br>FL-001<br>BR-2965-a<br>YR-743<br>YR-743<br>RD-01 Combination<br>YR-743<br>SW-2<br>YR-743<br>SW-2<br>SW-2<br>SW-3<br>SW-3<br>SW-8<br>SW-3                        | Description<br>Description<br>Richen Set "MARIA"<br>Bedroom Set "Honey" bjeces<br>Sofa Bed "Tarninto"<br>Door size 6x3 white color painted<br>Flowers frech "Resuse"<br>Bedroom set "Honey" modified<br>Nails Toxi size 1" long<br>Nails Toxi sofa size 1" long<br>Combined as a gift<br>New YENTRY WILL BE PLACED<br>NEW CODE DESCRIPTION<br>NEW ADDURING perfect look size 1"<br>Socket Head Screws für Flauwah<br>Socket Head Screws für Square-Dirix<br>Secking Sacket Med Screws                                               | ng<br>I'' long<br>ter<br>ve Wrenches | Quantity<br>251<br>305<br>415<br>155<br>1647<br>42<br>525<br>1540<br>227<br>2630<br>27<br>250<br>250<br>250<br>250<br>250<br>252<br>525<br>242<br>263 | Price           520.50           1005.00           34.54           457.46           23.00           1400.00           0.10           1.05           350.00           5.24           5.25           10.00           1.23           10.25           15.12           2.35 | 130645.50<br>306525.00<br>14334.10<br>70835<br>37858.00<br>58800<br>0<br>1617.00<br>79450.00<br>13781.20<br>13781.20<br>13781.20<br>135<br>2500.00<br>307.50<br>5381.25<br>3659.04<br>618.05 | 5<br>10<br>5<br>2<br>1<br>8<br>1<br>1<br>2<br>2<br>2<br>2<br>2<br>2<br>2<br>1<br>1<br>1<br>1<br>1<br>2<br>2<br>2<br>2<br>2<br>1<br>1<br>1<br>1<br>1<br>1<br>1<br>1<br>1<br>1<br>1<br>1<br>1                                                                               | 1255         3050           2075         310           1646         336           525         1540           454         5260           54         2500           250         525           250         525           3260         3945   | Ceess Who Inc<br>Best Seller<br>Who Knows<br>Door production<br>Flowers factory<br>Best Seller<br>Niles and Co<br>Niles supply<br>Who Knows<br>WNDOR NAME<br>NetW CODE VENDOR<br>McMaster Card<br>McMaster Vendor<br>Sonoma<br>First Call Co<br>Visa Holder Inc   | Artereday<br>Barr Wilmington<br>John Meraton<br>Steave Frank<br>Calm Su NEW BV<br>Sam Samuelson<br>Georg Smitt<br>Mil Peterson<br>Matt Houton<br>Alex Bolduin<br>NAME OF REQUESTER<br>NEW CODE ORDBRD By<br>Bengamin Kook<br>Company<br>Donald Trump<br>Fab 1 | Suzan Ki<br>Sandy K<br>Global N<br>NEW FO<br>Semicor<br>Solomoi<br>Genaral<br>General<br>Suzan K<br>NAME C<br>General<br>stock<br>Fab 1<br>Fab 1<br>Fab 1         |
| KS-761<br>BR-2965<br>SR-8175-ALKIF                                                                                                    | Description Kitchen Set "MARIA" Bedroom Set "Honey" 6 pieces Sofa Bed "Tarantino" Description                                                                                                    |                                      | Quantity<br>251<br>305<br>415                                                                                                    | 520.50<br>1005.00<br>34.54                                                                                                    | 130645.50<br>306525.00<br>14334.10                                                                                                    | 5<br>10<br>5                                                                                                    | 1255<br>3050<br>2075                                                                                                    | Guess Who Inc<br>Best Seller<br>Who Knows                                                                                                    | Barr Wilmington<br>John Meraton<br>Steave Frank                                                                                                    | Suzi<br>San<br>Glol                                                                                                    |
| KS-761<br>BR-2965<br>SR-8175-ALKIF<br>DR-1<br>FL-001<br>BR-2965-a<br>YR-743<br>YR-743                                                                                                    | Description<br>Kitchen Set "MARIA"<br>Bedroom Set "Honey" 6 pieces<br>Sofa Bed "Tarantino"<br>Door size 6x3" white color painted<br>Howers freh "Rouses"<br>Bedroom set "Honey" modified<br>Nails 10 size 1" long<br>Nails New look size 1" long                                                                                                    |                                      | Quantity<br>251<br>305<br>415<br>155<br>1647<br>42<br>525<br>1540                                                                                     | 520.50<br>1005.00<br>34.54<br>457.46<br>23.00<br>1400.00<br>0.10<br>1.05                                                                                                    | 130645.50<br>306525.00<br>14334.10<br>70835<br>37858.00<br>58800<br>0<br>1617.00                                                                                                    | 5<br>10<br>5<br>2<br>1<br>8<br>1                                                                                                    | 1255<br>3050<br>2075<br>310<br>1646<br>336<br>525<br>1540                                                                                                    | Guess Who Inc<br>Best Seller<br>Who Knows<br>Door production<br>Flowers factory<br>Best Seller<br>Niles and Co<br>Niles supply                                                                                                    | Barr Wilmington<br>John Meraton<br>Steave Frank<br>Calm Su NEW BY<br>Sam Samuelson<br>Georg Smitt<br>Nil Peterson<br>Matt Huston                                                                                                    | Suzan k<br>Sandy k<br>Global I<br>NEW FO<br>Semico<br>Solomo<br>Genaral<br>General                                                                                |
| KS-761<br>BR-2965<br>SR-8175-ALKIF<br>DR-1<br>FL-001<br>BR-2965-a<br>YR-743<br>YR-743<br>PD-01 Combination                                                                                                    | Description<br>Kitchen Set "MARIA"<br>Bedroom Set "Honey" 6 pieces<br>Sofa Bed "Tarantino"<br>Door size 6x3 white color painted<br>Flowers fresh "Rouses"<br>Bedroom set "Honey" modified<br>Nails 10 size "Tolong<br>Nails New look size 1" long<br>Combined are a diff.                                                                                                    |                                      | Quantity<br>251<br>305<br>415<br>155<br>1647<br>42<br>525<br>1540<br>227                                                                              | 520.50<br>1005.00<br>34.54<br>457.46<br>23.00<br>1400.00<br>0.10<br>1.05<br>350.00                                                                                                    | 130645.50<br>306525.00<br>14334.10<br>70835<br>37858.00<br>58800<br>0<br>1617.00<br>79450.00                                                                                                 | 5<br>10<br>5<br>2<br>1<br>8<br>1<br>1<br>2                                                                                                    | 1255<br>3050<br>2075<br>310<br>1646<br>336<br>525<br>1540<br>454                                                                                                    | Guess Who Inc<br>Best Seller<br>Who Knows<br>Door production<br>Flowers factory<br>Best Seller<br>Niles and Co<br>Niles supply<br>Who Knower                                                                                                    | Barr Wilmington<br>John Meraton<br>Steave Frank<br>Calm Su NEW BY<br>Sam Samuelson<br>Georg Smitt<br>Nil Peterson<br>Matt Huston<br>Jaer Bulduin                                                                                                    | Suzan K<br>Sandy K<br>Global N<br>NEW FC<br>Semicol<br>Solomo<br>Genaral<br>General                                                                               |
| KS-761<br>BR-2965<br>SR-8175-ALKIF<br>DR-1<br>FL-001<br>BR-2965-a<br>YR-743<br>YR-743<br>RD-01 Combination                                                                                                    | Description<br>Kitchen Set "MARIA"<br>Bedroom Set "Honey" fo pieces<br>Sofa Bed "Tarantino"<br>Door size fac3 white color painted<br>Flowers fresh "Rouses"<br>Bedroom set "Honey" modified<br>Nails To size 1" long<br>Nails New look size 1" long<br>Combined as a gift                                                                                                    |                                      | Quantity<br>251<br>305<br>415<br>155<br>1647<br>42<br>525<br>1540<br>227                                                                              | 520.50<br>1005.00<br>34.54<br>457.46<br>23.00<br>1400.00<br>0.10<br>1.05<br>350.00                                                                                                    | 130645.50<br>306525.00<br>14334.10<br>70835<br>37858.00<br>58800<br>0<br>1617.00<br>79450.00                                                                                                 | 5<br>10<br>5<br>2<br>1<br>8<br>1<br>1<br>2<br>2<br>1<br>2<br>2<br>1<br>2<br>2<br>1<br>2<br>2<br>1<br>2<br>2<br>1<br>2<br>2<br>1<br>2<br>2<br>2<br>1<br>2<br>2<br>2<br>2<br>2<br>2<br>2<br>2<br>2<br>2<br>2<br>2<br>2                                                      | 1255<br>3050<br>2075<br>310<br>1646<br>336<br>525<br>1540<br>454                                                                                                    | Guess Who Inc<br>Best Seller<br>Who Knows<br>Door production<br>Flowers factory<br>Best Seller<br>Niles and Co<br>Niles supply<br>Who Knows                                                                                                    | John Meraton<br>John Meraton<br>John Meraton<br>Steave Frank<br>Calm Su NEW BY<br>Sam Samuelson<br>Georg Smitt<br>Nil Peterson<br>Matt Huston<br>Alex Bolduin                                                                                                 | Suzan K<br>Sandy K<br>Global M<br>NEW FC<br>Semicor<br>Solomo<br>Genaral<br>General<br>Suzan K                                                                    |
| KS-761<br>BR-2965<br>SR-8175-ALKIF<br>DR-1<br>FL-001<br>BR-2965-a<br>YR-743<br>YR-743<br>RD-01 Combination<br>YR-743                                                                                          | Description<br>Kitchen Set "MARIA"<br>Bedroom Set "Honey" 6 pieces<br>Sofa Bed "Transmino"<br>Door size 6x3 "white color painted<br>Flowers fresh "Rouses"<br>Bedroom set "Honey" modified<br>Nails fo size t"long<br>Nails New Look size 1" long<br>Combined as a gift<br>New FNIRY WILL BE PLACED                                                                                                    |                                      | Quantity<br>251<br>305<br>415<br>155<br>1647<br>42<br>525<br>1540<br>227<br>2630                                                                      | 520.50<br>1005.00<br>34.54<br>457.46<br>23.00<br>1400.00<br>0.10<br>1.05<br>350.00<br>5.24                                                                                                    | 130645.50<br>306525.00<br>14334.10<br>70835<br>37858.00<br>58800<br>0<br>1617.00<br>79450.00<br>13781.20                                                                                     | 5<br>10<br>5<br>2<br>1<br>8<br>1<br>1<br>2<br>2<br>2<br>2<br>2<br>2<br>2<br>2<br>2<br>2<br>2<br>2<br>2                                                                                                    | 1255<br>3050<br>2075<br>310<br>1646<br>336<br>525<br>1540<br>454<br>5260                                                                                                    | Guess Who Inc<br>Best Seller<br>Who Knows<br>Door production<br>Flowers factory<br>Best Seller<br>Niles and Co<br>Niles supply<br>Who Knows<br>VENDOR NAME                                                                                                    | John Meraton<br>John Meraton<br>Steave Frank<br>Calm Su NEW BY<br>Sam Samuelson<br>Georg Smitt<br>Nil Peterson<br>Matt Huston<br>Alex Bolduin<br>NAME OF REQUESTER                                                                                            | Suzan K<br>Sandy K<br>Global M<br>NEW FC<br>Semicol<br>Solomo<br>Genaral<br>General<br>Suzan K<br>NAME (                                                          |
| KS-761<br>BR-2965<br>SR-8175-ALKIF<br>DR-1<br>FL-001<br>BR-2965-a<br>YR-743<br>YR-743<br>YR-743<br>ND-01 Combination<br>YR-743<br>NEW CODE                                                                    | Description<br>Krichen Set 'HARNA'<br>Bedroom Set 'Honey' & pieces<br>Sofa Bed 'Tarantino'<br>Door size 6x3 white color painted<br>Flowers fresh 'Rouses'<br>Bedroom set 'Honey' modified<br>Nails 10 size 1' long<br>Nails New Iook size 1' long<br>Combined as agft<br>NEW CORD RECEPTION                                                                                                    |                                      | Quantity<br>251<br>305<br>415<br>155<br>1647<br>42<br>525<br>1540<br>227<br>2630<br>27                                                                | 520.50<br>1005.00<br>34.54<br>457.46<br>23.00<br>1400.00<br>0.10<br>1.05<br>350.00<br>5.24<br>5.25                                                                                                    | 130645.50<br>306525.00<br>14334.10<br>70835<br>37858.00<br>58800<br>0<br>1617.00<br>79450.00<br>13781.20                                                                                     | 5<br>10<br>5<br>2<br>1<br>8<br>1<br>1<br>2<br>2<br>2<br>2                                                                                                    | 1255<br>3050<br>2075<br>310<br>1646<br>336<br>525<br>1540<br>454<br>5260<br>5260<br>524                                                                                                    | Guess Who Inc<br>Best Seller<br>Who Knows<br>Door production<br>Flowers factory<br>Best Seller<br>Niles and Co<br>Niles supply<br>Who Knows<br>VENDOR NAME<br>NEW CODE VENDOR                                                                                     | John Meraton<br>John Meraton<br>Steave Frank<br>Calm Su NEW BY<br>Sam Samuelson<br>Georg Smitt<br>Nil Peterson<br>Matt Huston<br>Alex Bolduin<br>NAME OF REQUESTER<br>NAME OF REQUESTER                                                                       | Suzan K<br>Sandy K<br>Global N<br>NEW FC<br>Semicol<br>Solomo<br>Genaral<br>General<br>Suzan K<br>NAME (<br>NEW C                                                 |
| KS-761<br>BR-2965<br>SR-8175-ALKIF<br>DR-1<br>FL-001<br>BR-2965-a<br>YR-743<br>YR-743<br>RD-01 Combination<br>YR-743<br>NEW CODE<br>SW-2                                                                      | Description<br>Description<br>Richen Set "Honey" feijtess<br>Sofa Bed "farantino"<br>Door site 6:3" white color painted<br>Flowers fresh "Rousse"<br>Bedroom set "Honey" modified<br>Bedroom set "Honey" modified<br>Bedroom set "Honey" modified<br>Data the set of the set of the<br>Nails Nev look Site "I fong<br>Combined as a gift<br>NEW ENTRY WILL BE PLACED<br>NEW CODE DESCRIPTION                                                                                                    |                                      | Quantity<br>251<br>305<br>415<br>155<br>1647<br>42<br>525<br>1540<br>227<br>2630<br>27<br>250                                                         | Price           520.50           1005.00           34.54           457.46           23.00           1400.00           0.10           1.05           350.00           5.24           5.24           5.25                                                                | 130645.50<br>306525.00<br>14334.10<br>70835<br>37858.00<br>58800<br>0<br>1617.00<br>79450.00<br>13781.20<br>135<br>2500.00                                                                   | 5<br>10<br>5<br>2<br>1<br>8<br>1<br>1<br>2<br>2<br>2<br>2<br>10<br>10<br>10<br>10<br>10<br>10<br>10<br>10<br>10<br>10                                                                                                    | 1255<br>3050<br>2075<br>310<br>1646<br>336<br>525<br>1540<br>454<br>5260<br>54<br>2500                                                                                                    | Cuess Who Inc<br>Best Seller<br>Who Knows<br>Door production<br>Flowers factory<br>Best Seller<br>Niles and Co<br>Niles supply<br>Who Knows<br>VENDOR NAME<br>NEW CODE VENDOR<br>NAME Cod                                                                         | John Bedgy<br>Barr Wilmington<br>John Meraton<br>Steave Frank<br>Calm Su NEW BV<br>Sam Samuelson<br>Georg Smitt<br>Nil Peterson<br>Matt Huston<br>Alex Bolduin<br>NAME O'R EQUESTER<br>NEW CODE ORDERED BY<br>NEW CODE ORDERED BY                             | Suzan K<br>Sandy K<br>Global M<br>NEW FC<br>Semicol<br>Solomo<br>Genaral<br>General<br>Suzan K<br>NAME (<br>NEW CC                                                |
| KS-761<br>BR-2965<br>SR-8175-ALKIF<br>DR-1<br>FL-001<br>BR-2965-a<br>YR-743<br>YR-743<br>YR-743<br>RD-01 Combination<br>YR-743<br>NEW CODE<br>SW-2<br>SW-2<br>VP.742                                          | Description<br>Krichen Set "MARIA"<br>Bedroom Set "Honey" 6 pieces<br>Sofa Bed "Tarantino"<br>Door size 6x3 white color painted<br>Flowes fresh "Rouses"<br>Bedroom set "Honey" modified<br>Nails 10 size 1" long<br>Combined as a gift<br>NEW COLE DESCRIPTION<br>Screen 1/4-20 socked head 11/4 lon<br>Screen 1/4-20 socked head 11/4 lon<br>Usen Absrubue long for the 11/4 lon                                                                                                    | ng                                   | Quantity<br>251<br>305<br>415<br>155<br>1647<br>42<br>525<br>1540<br>227<br>2630<br>27<br>250<br>250                                                  | Price           520.50           1005.00           34.54           457.46           23.00           1400.00           0.10           1.05           350.00           5.24           5.25           10.00                                                               | 130645.50<br>306525.00<br>14334.10<br>70835<br>37858.00<br>58800<br>0<br>1617.00<br>79450.00<br>13781.20<br>13781.20<br>13781.20<br>13781.20                                                 | 5<br>5<br>10<br>5<br>2<br>1<br>8<br>1<br>1<br>2<br>2<br>2<br>2<br>2<br>2<br>2<br>2<br>10<br>1                                                                                                    | 1255<br>3050<br>2075<br>310<br>1646<br>336<br>525<br>1540<br>454<br>5260<br><b>54</b><br>2500<br><b>54</b><br>250                                                                                                    | Guess Who Inc<br>Best Seller<br>Who Knows<br>Door production<br>Flowers factory<br>Best Seller<br>Niles and Co<br>Niles supply<br>Who Knows<br>VENDOR NAME<br>NEW CODE VENDOR<br>McMaster Card<br>McMaster Vend -:-                                               | Multicelary<br>Barr Wilmington<br>John Meraton<br>Steave Frank<br>Calm Su NEW BY<br>Sam Samuelson<br>Georg Smit<br>Nii Peterson<br>Matt Huston<br>Alex Boldium<br>NAME OF REQUESTER<br>NAWE OF REQUESTER<br>NEW CODE ORDERED BY<br>Bengamin Kook              | Suzan K<br>Sandy K<br>Global N<br>NEW FC<br>Semicor<br>Solomo<br>Genaral<br>General<br>Suzan K<br>NAME C<br>General<br>teck                                       |
| KS-761<br>BR-2965<br>SR-8175-ALKIF<br>DR-1<br>FL-001<br>BR-2965-a<br>YR-743<br>RD-01 Combination<br>YR-743<br><b>NEW CODE</b><br>SW-2<br>YR-743                                                               | Description<br>Description<br>Richen Set "Honey" feijtess<br>Sofa Bed "franntino"<br>Door site 6:3" white color painted<br>Flowers fresh "Rouses"<br>Bedroom set "Honey" modified<br>Nails 10% to 10% test "Long<br>Nails New looks tite "Long<br>Ombined as a gift<br>NEW ENTRY WILL BE PLACED<br>NEW CODE DESCRIPTION<br>New CADE DESCRIPTION<br>New Code International Section 10<br>Niles Absolutely perfect took size 1"                                                                                                    | ng<br>" long                         | Quantity<br>251<br>305<br>415<br>155<br>1647<br>42<br>525<br>1540<br>227<br>2630<br>27<br>250<br>250<br>250                                           | 520.50<br>1005.00<br>34.54<br>457.46<br>23.00<br>1400.00<br>0.10<br>1.05<br>350.00<br>5.24<br>5.25<br>10.00<br>1.23<br>1.23                                                                                                    | 130645.50<br>306525.00<br>14334.10<br>70835<br>37858.00<br>58800<br>0<br>1617.00<br>1617.00<br>1617.00<br>13781.20<br>135<br>2500.00<br>307.50                                               | 5<br>10<br>5<br>2<br>1<br>8<br>1<br>1<br>2<br>2<br>2<br>2<br>2<br>10<br>1<br>1<br>1<br>2<br>2<br>2<br>2<br>2<br>2<br>2<br>2<br>2<br>2<br>2<br>2<br>2                                                                                                    | 1255<br>3050<br>2075<br>310<br>1646<br>336<br>525<br>1540<br>454<br>5260<br>54<br>2500<br>250<br>250                                                                                                    | Cuess Who Inc<br>Best Seller<br>Who Knows<br>Door production<br>Flowers factory<br>Best Seller<br>Niles and Co<br>Niles supply<br>Who Knows<br>VENDOR NAME<br>NEW CODE VENDOR<br>McMaster Card<br>McMaster Vendor                                                 | John Berger<br>Barr Wilmington<br>John Meraton<br>Steave Frank<br>Calm Su NEW BV<br>Sam Samuelson<br>Georg Smitt<br>Nil Peterson<br>Matt Huston<br>Alex Boldwin<br>NAME OF REQUESTER<br>NEW CODE ORDBRED<br>Bengamin Kook<br>Company                          | Suzan K<br>Sandy K<br>Global N<br>NEW FC<br>Semico<br>Solomo<br>Genaral<br>General<br>Suzan K<br>NAME C<br>General<br>stock                                       |
| KS-761<br>BR-2965<br>SR-8175-ALKIF<br>DR-1<br>FL-001<br>BR-2965-a<br>YR-743<br>YR-743<br>YR-743<br>RD-01 Combination<br>YR-743<br>NEW CODE<br>SW-2<br>YR-743<br>SW-3                                          | Desciption<br>Desciption<br>Richen Set "Honey" 6 pieces<br>Sofa Bed "Tarantino"<br>Door size 663' white color painted<br>Flowers fech "Rouses"<br>Bedroom set "Honey" modified<br>Naile 10 size 1" Fong<br>Naile New look size 1" long<br>Combined as a gift<br>NEW EXITY WILL BE PLACED<br>NEW CODE DESCRIPTION<br>Secret 1/4-28 octed head 11/4 lon<br>Niller Absolutelly perfect look size 1"<br>Socket Head Screew with Flat Wath                                                                                               | ng<br>" long<br>ter                  | Quantity<br>251<br>305<br>415<br>155<br>1647<br>42<br>525<br>1540<br>227<br>2630<br>27<br>250<br>250<br>525                                           | Price           520.50           1005.00           34.54           457.46           23.00           1400.00           0.10           1.05           350.00           5.24           5.25           10.00           1.23           10.25                                | 130645.50<br>306525.00<br>30525.00<br>70835<br>37858.00<br>58800<br>0<br>1617.00<br>79450.00<br>13781.20<br>135<br>2500.00<br>307.50<br>5381.25                                              | 5<br>10<br>5<br>2<br>1<br>8<br>1<br>1<br>2<br>2<br>2<br>2<br>10<br>1<br>1<br>2<br>2<br>2<br>10<br>1<br>1<br>1<br>2<br>2<br>2<br>1<br>1<br>1<br>1<br>2<br>2<br>2<br>1<br>1<br>1<br>1<br>1<br>1<br>1<br>1<br>1<br>1<br>1<br>1<br>1                                          | 1255<br>3050<br>2075<br>310<br>1646<br>336<br>525<br>1540<br>454<br>5260<br>54<br>2500<br>250<br>250<br>5250                                                                                                    | Cuess Who Inc<br>Best Selier<br>Who Knows<br>Door production<br>Flowers factory<br>Best Selier<br>Niles and Co<br>Niles supply<br>Who Knows<br>VENDOR NAME<br>NEW CODE VENDOR<br>McMaster Card<br>McMaster Vendor<br>Sonoma                                       | Moreeday<br>Barr Wilmington<br>John Meraton<br>Steave Frank<br>Calm Su NEW BY<br>Sam Samuelson<br>Georg Smit<br>Nil Peterson<br>Matt Huston<br>Alex Bolduin<br>NAME OF REQUESTER<br>NEW CODE ORDERED BY<br>Bengamin Kook<br>Company<br>Donald Trump           | Suzan K<br>Sandy K<br>Global N<br>NEW FC<br>Semicor<br>Solomo<br>Genaral<br>General<br>Suzan K<br>NAME C<br>General<br>stock<br>Fab 1                             |
| KS-761<br>BR-2965<br>SR-8175-ALKIF<br>DR-1<br>FL-001<br>BR-2965-a<br>YR-743<br>YR-743<br>RD-01 Combination<br>YR-743<br>RB-01 Combination<br>YR-743<br>SW-2<br>YR-743<br>SW-2<br>SW-2<br>SW-3<br>SW-3<br>SW-8 | Description<br>Description<br>Richen Set "Honey" Applications<br>of a Bed "Taroniton"<br>Door size 66°3" white color painted<br>Flowers fresh "Rousse"<br>Bedroom set "Honey" modified<br>Bedroom set "Honey" modified<br>Bedroom set "Honey" modified<br>Dist of the set "In the set of the<br>New York With Set "I fong<br>New York With Set "I fong<br>New York With Set The<br>Sector Hote Description Set of the<br>Socket Head Screes of Square "Dow<br>Socket Head Screes of Square Dow                                      | ng<br>l" long<br>ser<br>ve Wrenches  | Quantity<br>251<br>305<br>415<br>155<br>1647<br>42<br>525<br>1540<br>227<br>2630<br>27<br>250<br>250<br>525<br>242                                    | Price           520.50           1005.00           34.54           457.46           23.00           1400.00           0.10           1.05           350.00           5.24           10.00           1.23           10.25           15.12                               | 130645.50<br>306525.00<br>14334.10<br>70835<br>37858.00<br>0<br>0<br>1617.00<br>79450.00<br>13781.20<br>135<br>2500.00<br>307.50<br>5381.25<br>3659.04                                       | 5<br>10<br>5<br>2<br>1<br>8<br>1<br>1<br>2<br>2<br>2<br>2<br>2<br>1<br>10<br>1<br>1<br>2<br>2<br>2<br>1<br>1<br>1<br>2<br>2<br>2<br>1<br>1<br>1<br>2<br>2<br>1<br>1<br>1<br>1<br>2<br>2<br>1<br>1<br>1<br>1<br>1<br>1<br>1<br>1<br>1<br>1<br>1<br>1<br>1                  | 1255         3050           2075         310           1646         336           525         1540           454         5260           54         250           525         250           525         2250                               | Geess Who Inc<br>Best Seller<br>Who Knows<br>Door production<br>Flowers factory<br>Best Seller<br>Niles and Co<br>Niles supply<br>Who Knows<br>VENDOR NAME<br>NEW CODE VENDOR<br>NetWaster Vendor<br>Sonoma<br>First Call Co                                      | Barr Wilmington<br>John Meraton<br>Steave Frank<br>Calm Su NEW BY<br>Sam Samuelson<br>Georg Smitt<br>Nil Peterson<br>Matt Huston<br>Alex Bolduin<br>NAME OF REQUESTER<br>NEW CODE ORDERED BY<br>Bengamin Kook<br>Company<br>Donald Trump<br>Fab 1             | Suzan K<br>Sandy K<br>Global N<br>NEW FO<br>Semicor<br>Solomor<br>Genaral<br>General<br>Suzan K<br>NAME C<br>NEW CO<br>General<br>stock<br>Fab 1<br>Fab 1         |
| K3-761<br>BR-2965<br>SR-8175-ALKIF<br>DR-1<br>FL-001<br>BR-2965-a<br>YR-743<br>WR-743<br>WR-743<br>SW-743<br>SW-2<br>SW-2<br>SW-2<br>SW-3<br>SW-3<br>SW-3<br>SW-3<br>SW-3                                     | Description<br>Description<br>Richen Set "Honey" 6 pieces<br>Sofa Bed "Tarnitino"<br>Door site 6:3' white color painted<br>Flowers freh. "Rouses"<br>Bedroom set "Honey" modified<br>Nails 10 site 1' long<br>Nails New Jock site 1' long<br>Combined as a gift<br>New LONG WILL BE PLACED<br>NEW LONG WILL BE PLACED<br>NEW CONDE DESCRIPTION<br>New Schutzty perfect look site 1'<br>Socket Head Screws with Flat Waha<br>Socket Head Screws for Square-Driv<br>Sealing Socket Head Screws                                        | ng<br>1° long<br>ter<br>ve Wrenches  | Quantity<br>251<br>305<br>415<br>155<br>1647<br>42<br>525<br>1540<br>227<br>2630<br>27<br>250<br>250<br>250<br>525<br>525<br>2242<br>263              | Price           520.50           1005.00           34.54           457.46           23.00           1400.00           0.10           1.05           350.00           5.24           5.25           10.00           1.23           10.25           15.12           2.35 | 130645.50<br>306525.00<br>14334.10<br>70835<br>37858.00<br>58800<br>0<br>1617.00<br>1617.00<br>13781.20<br>135<br>2500.00<br>307.50<br>5381.25<br>3659.04<br>618.05                          | 5<br>10<br>5<br>2<br>1<br>8<br>1<br>1<br>2<br>2<br>2<br>2<br>2<br>2<br>10<br>1<br>1<br>1<br>2<br>2<br>2<br>1<br>1<br>1<br>2<br>2<br>2<br>2<br>2<br>1<br>1<br>1<br>1<br>1<br>1<br>1<br>1<br>1<br>1<br>1<br>1<br>1                                                          | 1255         3050           2075         310           1646         336           525         1540           454         5260           54         2500           250         250           2250         2420           3945         1454 | Course Who Inc<br>Best Seller<br>Who Knows<br>Door production<br>Flowers factory<br>Best Seller<br>Niles and Co<br>Niles supply<br>Who Knows<br>VENDOR NAME<br>NetW CODE VENDOR<br>McMaster Card<br>McMaster Vendor<br>Sonoma<br>First Call Co<br>Visa Holder Inc | John Barr Wilmington<br>John Meraton<br>Steave Frank<br>Calm Su NEW BV<br>Sam Samuelson<br>Georg Smitt<br>Nil Peterson<br>Matt Houston<br>Alex Boldwin<br>NAME OF REQUESTER<br>NEW CODE ONDERED BY<br>Bengamin Kock<br>Company<br>Donald Trump<br>Fab 1       | Suzan K<br>Sandy K<br>Global H<br>NEW FC<br>Semicor<br>Solomo<br>Genaral<br>General<br>Suzan K<br>NAME C<br>NEW CC<br>General<br>stock<br>Fab 1<br>Fab 1<br>stock |

#### Work: Working Options: DB Query DB Functions: Table Row Delete DB Table Select: InventoryWarehouse

Click on the row that needs to be deleted. Send Query.

Continue...

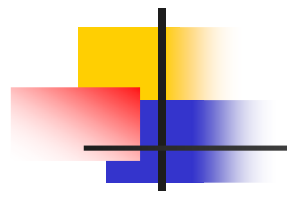

|                                                                | Work Task Operations                                                                                                    |                          |                                |                                        |                |                      |                                                 |                         |                         |
|----------------------------------------------------------------|----------------------------------------------------------------------------------------------------|--------------------------|--------------------------------|----------------------------------------|----------------|----------------------|-------------------------------------------------|-------------------------|-------------------------|
|                                                                | DB Functio                                                                                                    | ons                      |                                |                                        | D              | B Table Selec        | t                                               |                         | Send Qu                 |
| ME:                                                            | S SQL Connect                                                                                                    | w Delete                 |                                | `                                      | ~              | InventoryWa          | arehouse                                        | $\sim$                  | [↓                      |
| Work Options                                                   |                                                                                                    |                          |                                |                                        |                |                      |                                                 |                         |                         |
| DB Query                                                       | $\sim$                                                                                                    |                          |                                |                                        |                |                      |                                                 |                         |                         |
|                                                                |                                                                                                    |                          |                                |                                        |                |                      |                                                 |                         |                         |
|                                                                |                                                                                                    |                          |                                |                                        |                |                      |                                                 |                         |                         |
| delD De                                                        | escription                                                                                                    | Quantity                 | Price                          | TotalPrice                             | UnitsPerltem   | TotalUnits           | Vendor                                          | OrderedBy               | OrderedFor              |
| -761 Kit                                                       | tchen Set "MARIA"                                                                                                    | 251                      | 520.50                         | 130645.50                              | 5              | 1255                 | Guess Who Inc                                   | Barr Wilmington         | Suzan Kim               |
| -2965 Be                                                       | edroom Set "Honey" 6 pieces                                                                                                    | 305                      | 1005.00                        | 306525.00                              | 10             | 3050                 | Best Seller                                     | John Meraton            | Sandy Kook              |
| -8175-ALKIF Sol                                                | ofa Bed "Tarantino"                                                                                                    | 415                      | 34.54                          | 14334.10                               | 5              | 2075                 | Who Knows                                       | Steave Frank            | Global Marshal          |
| L-1 Do                                                         | por size 6x3' white color painted                                                                                                    | 155                      | 457.46                         | 70835                                  | 2              | 310                  | Door production                                 | Calm Su NEW BY          | NEW FOR                 |
| -001 Flo                                                       | owers fresh "Rouses"                                                                                                    | 1647                     | 23.00                          | 37858.00                               | 1              | 1646                 | Flowers factory                                 | Sam Samuelson           | Semiconductor           |
| -2965-a Be                                                     | edroom set "Honey" modified                                                                                                    | 42                       | 1400.00                        | 58800                                  | 8              | 336                  | Best Seller                                     | Georg Smitt             | Solomon Hu              |
| -743 Na                                                        | ails 10 size 1" long                                                                                                    | 525                      | 0.10                           | 0                                      | 1              | 525                  | Niles and Co                                    | Nil Peterson            | Genaral Use             |
| -743 Na                                                        | ails New look size 1" long                                                                                                    | 1540                     | 1.05                           | 1617.00                                | 1              | 1540                 | Niles supply                                    | Matt Huston             | General purposes        |
| -01 Combination Co                                             | ombined as a gift                                                                                                    | 227                      | 350.00                         | 79450.00                               | 2              | 454                  | Who Knows                                       | Alex Bolduin            | Suzan Ku                |
| -743 NE                                                        | EW ENTRY WILL BE PLACED                                                                                                    | 2630                     | 5.24                           | 13781.20                               | 2              | 5260                 | VENDOR NAME                                     | NAME OF REQUESTER       | NAME OF RECEPIEN        |
|                                                                | rew 1/4-20 socked head 1 1/4 long                                                                                                    | 250                      | 10.00                          | 2500.00                                | 10             | 2500                 | McMaster Card                                   | Bengamin Kook           | General use             |
| /-2 Sci                                                        |                                                                                                    | 250                      | 1.23                           | 307.50                                 | 1              | 250                  | McMaster Vendor                                 | Company                 | stock                   |
| -743 Sci                                                       | iles Absolutelly perfect look size 1" long                                                                                                    |                          |                                |                                        | 10             | 5250                 | Sonoma                                          | Donald Trump            | Eab 1                   |
| -2 Scr<br>-743 Nil<br>-3 So                                    | iles Absolutelly perfect look size 1" long<br>ocket Head Screws with Flat Washer                                                                                                    | 525                      | 10.25                          | 5381.25                                | 10             | 3230                 | Jonoma                                          | b oriora rearries       | rau i                   |
| /-2 Scr<br>-743 Nil<br>/-3 So<br>/-8 So                        | iles Absolutelly perfect look size 1" long<br>ocket Head Screws with Flat Washer<br>ocket Head Screws for Square-Drive Wrenches                                                               | 525<br>242               | 10.25<br>15.12                 | 5381.25<br>3659.04                     | 10             | 2420                 | First Call Co                                   | Fab 1                   | Fab 1                   |
| /-2 Scr<br>-743 Nil<br>/-3 So<br>/-8 So<br>/-3 Sei             | iles Absolutelly perfect look size 1 <sup>17</sup> long<br>ocket Head Screws with Flat Washer<br>ocket Head Screws for Square-Drive Wrenches<br>ealing Socket Head Screws                     | 525<br>242<br>263        | 10.25<br>15.12<br>2.35         | 5381.25<br>3659.04<br>618.05           | 10             | 2420 3945            | First Call Co<br>Visa Holder Inc                | Fab 1<br>stock          | Fab 1<br>stock          |
| /-2 Sci<br>-743 Nii<br>/-3 So<br>/-8 So<br>/-3 Sei<br>/-38 Hii | iles Absolutelly perfect look size 1" long<br>ocket Head Screvs with Flat Washer<br>ocket Head Screvs for Square-Drive Wrenches<br>aling Socket Head Screws<br>igh-Profile Socket Head Screvs | 525<br>242<br>263<br>345 | 10.25<br>15.12<br>2.35<br>2.30 | 5381.25<br>3659.04<br>618.05<br>793.50 | 10<br>15<br>10 | 2420<br>3945<br>3450 | First Call Co<br>Visa Holder Inc<br>ERICSON Inc | Fab 1<br>stock<br>Fab 2 | Fab 1<br>stock<br>Fab 3 |

#### Work: Working Options: DB Query DB Functions: Table Row Delete DB Table Select: InventoryWarehouse

Row deleted.

Continue...

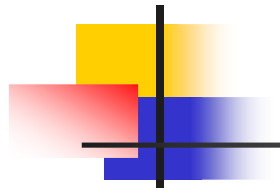

|             | Connect                                                                              |                    |                                                                   |          |   |   | - 0         |
|-------------|--------------------------------------------------------------------------------------|--------------------|-------------------------------------------------------------------|----------|---|---|-------------|
| Login       | Work Task                                                                            | Operations         |                                                                   |          |   |   |             |
| N           | IES SQL Connect                                                                      | Manage O<br>Manage | ptions<br>: User Log                                              | <i>_</i> |   | 4 | Clear Print |
| Work Opt    | tions                                                                                | Manage U           | ser Log                                                           |          |   |   |             |
| Manag       | le 🗸                                                                                 | LogUser            | All                                                               | ~        |   |   |             |
|             |                                                                                      |                    |                                                                   |          |   |   |             |
| insaction   | ID TransactionName                                                                   |                    | TransactionDateTime                                               |          |   |   |             |
| )           | MES_Bill-Inventory Append Quan                                                       | itity              | 04/05/2020 01:14:15                                               |          |   |   |             |
| 1           | MES_Bill-Inventory Append Quan                                                       | itity              | 04/05/2020 01:14:30                                               |          |   |   |             |
| 2           | MES_Bill-Inventory New Entry                                                         |                    | 04/05/2020 01:15:38                                               |          |   |   |             |
| 3           | MES_Bill-Inventory Move New En                                                       | itry               | 04/05/2020 01:16:02                                               |          |   |   |             |
|             | MES_Bill-Inventory Move New En                                                       | try                | 04/05/2020 01:16:15                                               |          |   |   |             |
| i i         | MES_Bill-Inventory Move Add Qu                                                       | antity             | 04/05/2020 01:16:34                                               |          |   |   |             |
| 5           | MES_Bill-LogOut                                                                      |                    | 04/05/2020 01:16:57                                               |          |   |   |             |
| 5           | MES_Bill-LogIn                                                                       |                    | 04/05/2020 01:17:06                                               |          |   |   |             |
|             | MES_John-LogIn                                                                       |                    | 04/05/2020 01:23:58                                               |          |   |   |             |
| 6           | MES_Alex-Login                                                                       |                    | 04/05/2020 01:24:26                                               |          |   |   |             |
| 1           | MES_Alex-Inventory New Entry                                                         |                    | 04/05/2020 01:25:58                                               |          |   |   |             |
|             | MES_Alex-Production Append                                                           |                    | 04/05/2020 01:57:09                                               | 1        |   |   |             |
|             | MES Alex-LogOut                                                                      |                    | 04/05/2020 01:57:22                                               |          |   |   |             |
|             | THE OF HER LOGICAL                                                                   |                    |                                                                   | -        | 1 |   |             |
| _           | MES_Leslie-LogIn                                                                     |                    | 04/05/2020 01:57:44                                               |          |   |   |             |
| 3           | MES_Leslie-LogIn<br>MES_Leslie-Query Table "NewTab                                   | le" created        | 04/05/2020 01:57:44<br>04/05/2020 02:32:44                        |          |   |   |             |
| 2<br>3<br>1 | MES_Leslie-Login<br>MES_Leslie-Query Table "NewTab<br>MES_Leslie-Query Table "NewTab | ole" created       | 04/05/2020 01:57:44<br>04/05/2020 02:32:44<br>04/05/2020 02:34:14 |          |   |   |             |

#### Work: Working Options: Manage Manage Options: Manage User Log Manage User Log: LogUserAll

Search for transaction. Print.

Continue...

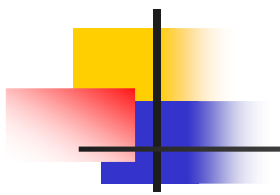

#### MES\_Leslie Report

| MES                 | 3L Connect                                |  |
|---------------------|-------------------------------------------|--|
| Column              | Value                                     |  |
| Transaction ID      | 224                                       |  |
| Transaction Name    | MES_Leslie-Query Table "NewTable" created |  |
| Transaction Time    | 04/05/2020 02:32:44                       |  |
| Transaction Made By | UserAll                                   |  |

MES\_SQL\_Connectivity Report Generation

Laplanda-USA confidential

www.laplanda.com

#### Print: UserLog Tag is printed

UserLog Tag is printed as HTML in browser. This Tag can be saved or printed using existed peripheral.

Return to Program...